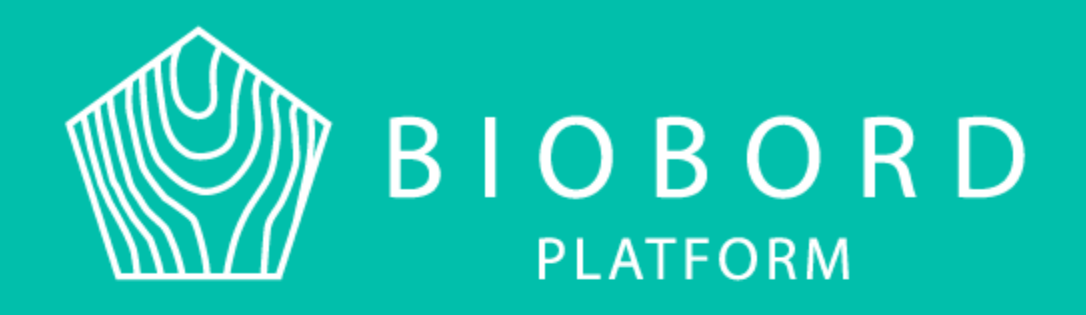

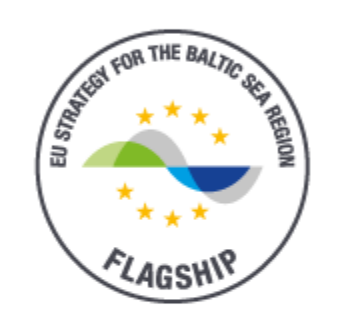

# Baltic Sea Region

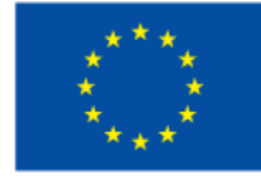

EUROPEAN UNION

EUROPEAN REGIONAL DEVELOPMENT FUND

# MIKÄ ON BIOBORD?

Biobord koulutus ½ 09.06.2020 Riikka Kumpulainen

# **MIKÄ ON BIOBORD?**

Verkkoalusta joka pyrkii edistämään Itämeren alueen biotaloutta yhdistämällä biotalouden toimijoita sekä tarjoamalla työkaluja innovointiin

- Verkkoalusta, joka sisältää keskustelufoorumin
- Toimintamalli innovaatioiden edistämiseen
- Laaja Itämerenalueen biotalousasiatuntijaverkosto: FI, NO, PL, LV, EE, SW

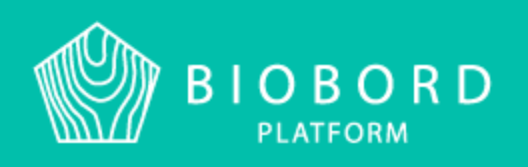

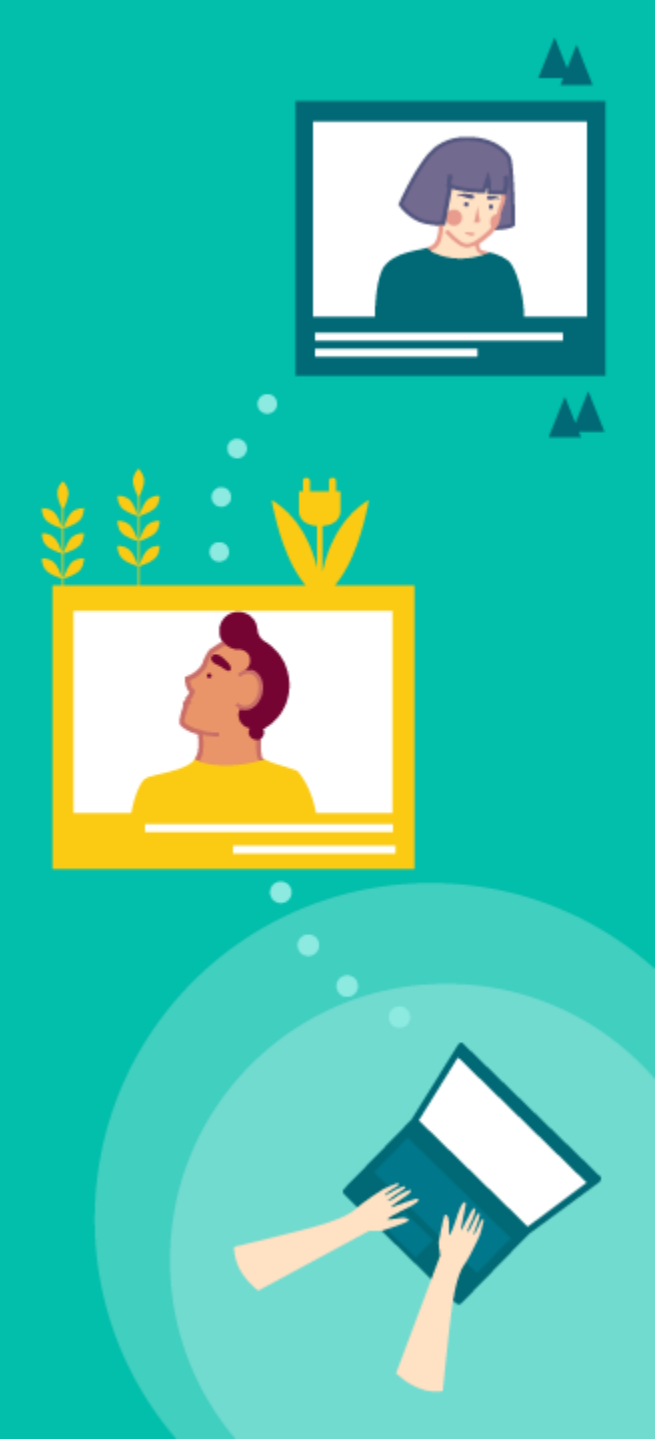

# MITÄ BIOBORD PYSTYY TARJOAMAAN MINULLE ?

UUSIA KANSAINVÄLISIÄ KONTAKTEJA

PAIKAN PROJEKTI-TYÖSKENTELYLLE KESKUSTELUA, TIEDONJAKOA, MIELIPITEIDEN-VAIHTOA JA VERTAISTUKEA

VIESTINTÄALUSTAN

BIOBORD PLATFORM UUTTA TIETOA SEKÄ SIGNAALEJA TULEVAISUUDEN TRENDEISTÄ

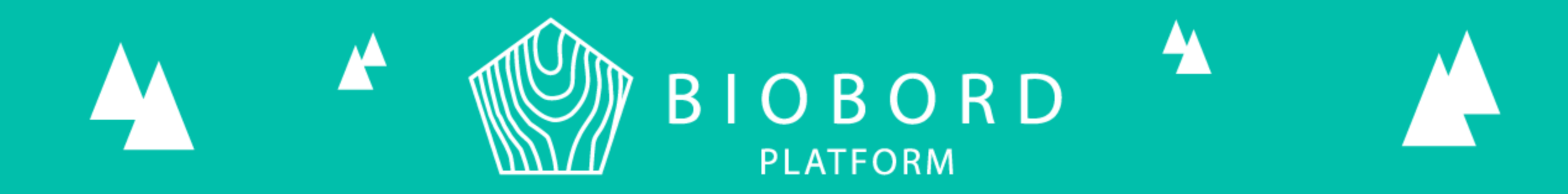

# **ALUSTAN ESITTELYÄ**

Etusivu Lisätietoa Verkostokartta Palvelukortit Keskustelufoorumi Dokumentinhallintajärjestelmä

#### ESITTELYTEKSTI

AJANKOHTAI-SET UUTISET

#### REKISTERÖINTI PAINIKE

### **ETUSIVU**

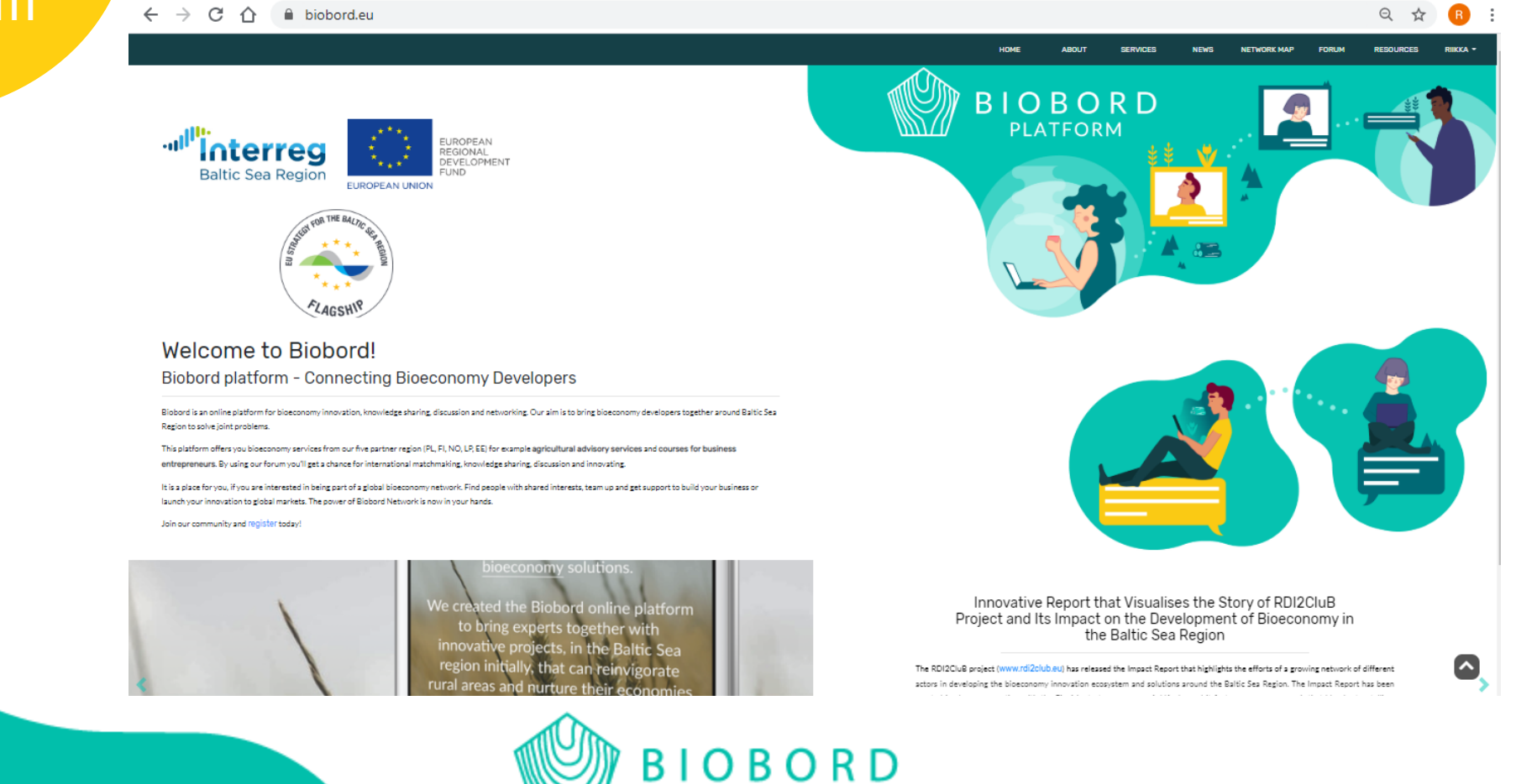

PLATFORM

#### **KUVAUS** BIOBORDIN SYNNYSTÄ

### **ABOUT**

#### About Biobord

By 2030, the world will need 50 % more food, 45 % more energy, and 30 % more water. The solution is bioeconomy that is based on the sustainable use of renewable resources as well as circular economy models.

Biobord platform was originated as the end result of the RDI2Club -project (Rural RDI milieus in transition towards smart bioeconomy clusters and innovation ecosystems). The RDI2Club project is co-financed with the European Regional Development Fund, Interreg Baltic Sea and it aims towards connecting Bioeconomy developers around the the Baltic Sea region. With the help of the project and the Biobord platform, we want to further develop global networking in the Bioeconomy field, the creation of new workplaces, innovations and so on.

Following interactive roadmap will tell more of the creation process of Biobord and further details can be found after the roadmap

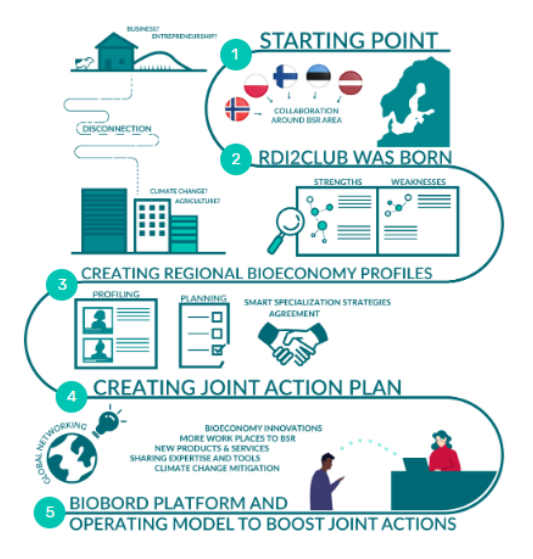

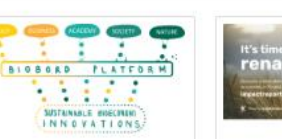

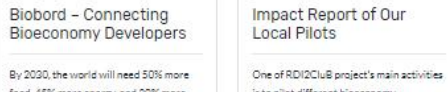

food, 45% more energy, and 30% more is to pilot different bioeconomy water. The solution is bioeconomy that is innovations locally and we created with based on the sustainable use of renewable the help of AskKauko an impact report to resources as well as circular economy display the potential affects of our

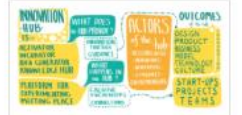

**Biobord Operation Model** and Platform

To help our Network to work together on the Joint Action Plans and to connect our regional bioeconomy innovation ecosystems, we created Biobord. Biobord is an open virtual innovation hub for

#### Read more about Biobord

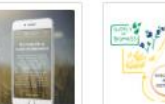

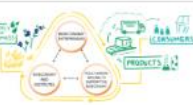

**Regional Bioeconomy** Profiles

of Regional Bioeconomy Profiles.

Joint Action Plans With data and regional dialogue on the

potential for bioeconomy in our regions, we identified and established Joint Action Plans for supporting smart, sustainable and inclusive growth in bioeconomy in the rural regions of our network.

LISÄTIETOA **RDI2CLUB** HANKKEEN VAIHEISTA

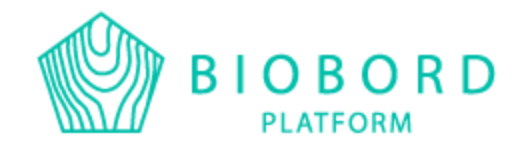

Our journey towards smart specialization in bioeconomy started with the creation Data is key for evidence-based decision making in regional strategy work. Still,

### BIOBORD VERKOSTON PALVELUITA

### **SERVICES**

#### BIOECONOMY SERVICES

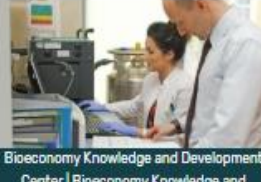

Bioeconomy Knowledge and Developme Center | Bioeconomy Knowledge and Development Center

Biobank - R&D services within medical sector

Bioeconomy Knowledge and Development Center, operating within the Regional Science and Technology Center posses high quality R&D equipment for medical

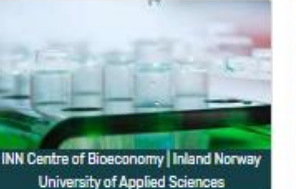

Applied Molecular and

**Microbial Genetics** 

Molecular Genetics is a broad field

spanning from functional genomics

(elucidation of gene function) to

CRISPR/Cas-based gene editing to the

INN Centre of Bioeconomy Inland Norway University of Applied Sciences

> Cell- and reproduction biotechnology

Reproduction Biotechnology comprises technological and biological approaches to reveal factors affecting fertility, across species and kingdoms. Gametes from animals and stic persolations and alarts are

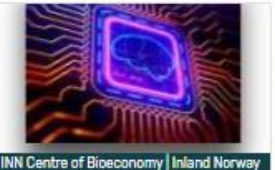

INN Centre of Bioeconomy | Inland No University of Applied Sciences

> Bioinformatics & Biodiscovery

Most biological research involves application of some type of mathematical, statistical or computational tools to help analyze biological data and integrate

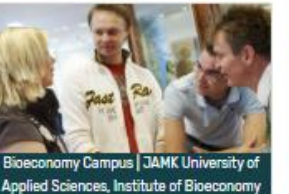

JAMK InnoFlash JAMK InnoFlash is a well-tested and effective way of learning how to innovate. It is based on real-life challenges and it produces both ready-to-use and imaginative solutions and concepts.

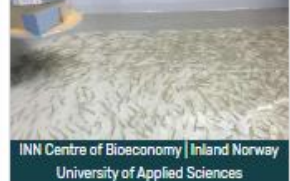

Freshwater Fish-hatchery The test facility consists of approx. 70 cylinders of 20 liters and 4 x 1 m<sup>6</sup> vessels. Attached to the waterway are heat flasks (a total of 30 kWh) which allow the manipulation of temperature in 3 gradients. In addition, there are

#### MAHDOLLISTA VAIN VERKOSTON JÄSENILLE

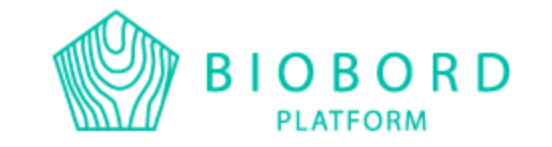

### BIOBORD VERKOSTON UUTISIA

### **NEWS**

#### BIOECONOMY NEWS

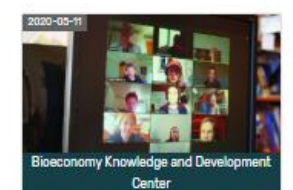

The RDI2CluB partners did not meet in Latvia, but they still build bioeconomy together Between 20 and 23 April we planned a last benchmarking meeting of RDI2CluB

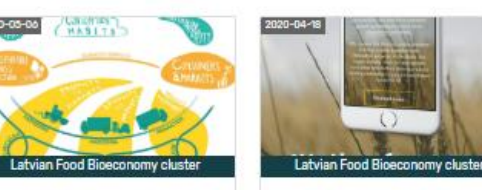

Bioeconomy for the Innovative Report that Visualises the Story of regions, regions for the bioeconomy RDI2CluB Project and Its Joint Action Plan related blog post, by RDI2CluB partner Vidzeme Planning Bioeconomy in the Baltic Region, is now published in EUSBSR

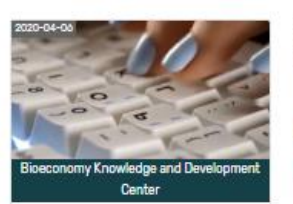

partners in Labila. Unfortunately, the

Encourage others to use the Biobord platform! Using Biobord.eu is easy, user-friendly and

inspiring. You know this because you are here. But there are still many bioeconomy enthusiasts out there who could join it as

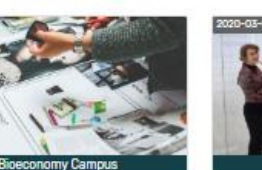

Updated Biobord RDI2CluB presented in

BioPaavo - Bioeconomy **Operating Model Business Accelerator** Biobord consists of two elements, the digital platform and an operating model. BioPasvo is a freshly launched Platform received some new changes

bioeconomy business accelerator in Saarijärvi, Central Finland, It is developed

Impact on the

Development of

Sea Region

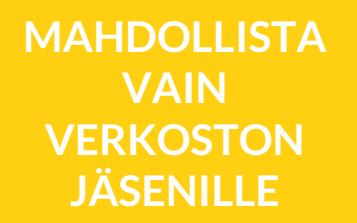

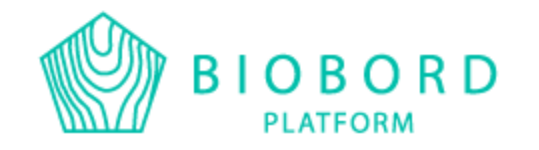

based on User surveys at the end of last

year and more updates will follow after

#### BIOBORD VERKOSTO

### **NETWORK MAP**

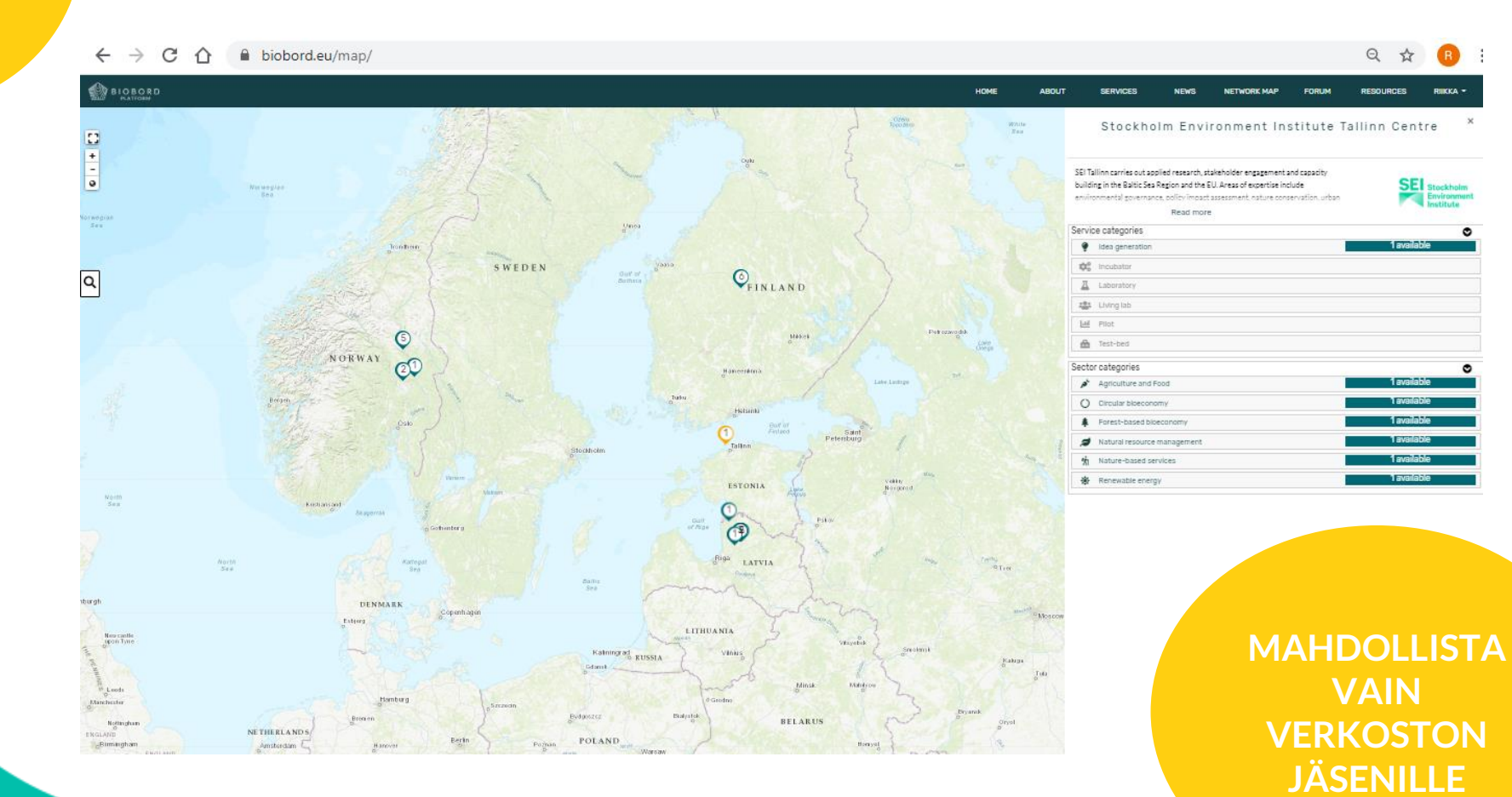

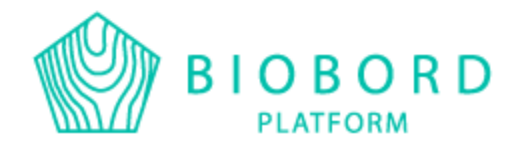

#### KAIKILLE AVOIN

## **BIOBORD FORUM**

| ← → C ☆ 🔒 forum.bio | bord.eu                         |                                                                                     |                     |                                                     |                    |                          |           | ÷ (       | २ 🕁 🖪 :         |
|---------------------|---------------------------------|-------------------------------------------------------------------------------------|---------------------|-----------------------------------------------------|--------------------|--------------------------|-----------|-----------|-----------------|
|                     |                                 | HOME                                                                                | ABOUT               | SERVICES                                            | NEWS               | NETWORK MAP              | FORUM     | RESOURCES | RIIKKAKUMPULAIN |
|                     | Biobord                         |                                                                                     |                     |                                                     |                    | ೩ ≡                      | 8         |           |                 |
|                     | Category                        |                                                                                     | Topics              | Latest                                              |                    |                          |           |           |                 |
|                     | Biobord User Support            |                                                                                     | 4/                  | # Biobord Operatin                                  | ng Model Mar 16    |                          |           |           |                 |
|                     |                                 | Find user guides, tutorials and tips for                                            | month               | Welcome to Biobord Forum! Mar 16                    |                    |                          |           |           |                 |
|                     |                                 | forum co-working here. Please share your<br>questions and feedback on using Biobord |                     | TUTORIAL: How to join to a closed Biobord group? 2d |                    |                          |           |           |                 |
|                     |                                 | Forum; our Biobord Staff is committed to                                            |                     | Help us develop Bi                                  | obord! 4d          |                          |           |           |                 |
|                     |                                 | answering to your questions as soon as possible.                                    |                     | TUTORIAL: Where                                     | to present my bu   | iness idea/innovation?   | 9d        |           |                 |
|                     |                                 |                                                                                     |                     | TUTORIAL: Problen                                   | ns with registerin | g? 21d                   |           |           |                 |
|                     | On an Dish and Famme            |                                                                                     |                     |                                                     |                    |                          |           |           |                 |
|                     | Open Blobord Forum              | Open Biobord Forum is a networking                                                  | 10 /<br>month       | Meet the starr of                                   | Biobord: Jan 30    |                          |           |           |                 |
|                     |                                 | matchmaking and teambuilding area for                                               |                     | 2d                                                  | daily life- webing | r: what the tree can do  |           |           |                 |
|                     |                                 | bioeconomy developers to find new<br>opportunities, expertise and partners,         |                     | Education Online p                                  | provided by Leona  | rdo da Vinci Science Cer | ntre 🖉 🖉  |           |                 |
|                     |                                 |                                                                                     |                     | 4d                                                  |                    |                          |           |           |                 |
|                     |                                 |                                                                                     |                     | Regional Council o                                  | f Central Finland  | work with local food 7   | d a str   |           |                 |
|                     | Knowledge on Bioeconomy         | ices and Tools for Bioeconomy Innovation                                            |                     | 7d                                                  | of collecting hase | pharyngeai specimen in   | orae      |           |                 |
|                     | Raising awareness on bioeconomy | New Ideas for Joint Actions                                                         |                     |                                                     |                    |                          |           |           |                 |
|                     |                                 |                                                                                     |                     |                                                     |                    |                          |           |           |                 |
|                     | Biobord On Stage                |                                                                                     | 3 /                 | Hubs On Stage - H                                   | ow to develop ef   | ective peer-to-peer –lea | rnin; 🗠 🔶 |           |                 |
|                     |                                 | 'Biobord on Stage' provides you informati<br>about the online events of Biobord     | on <sup>month</sup> | 2d                                                  | sonio vour dator   |                          |           |           | 2 D Ä Ä_        |
|                     |                                 | Network. The events are announced in this                                           | ;                   | Suggest On Stage - 10                               | topic! 4d          | 40                       |           |           | JFAA-           |
|                     |                                 | discussion area.                                                                    |                     | Hubs On Stage - B                                   | ioeconomic respo   | nse towards pandemic o   | of co     |           | KATEGORIA       |
|                     |                                 |                                                                                     |                     | 16d                                                 |                    |                          | * V       |           |                 |
|                     |                                 |                                                                                     |                     | Hubs On Stage - R<br>Apr 16                         | esearch of medici  | nal and aromatic plants  | for t     |           |                 |

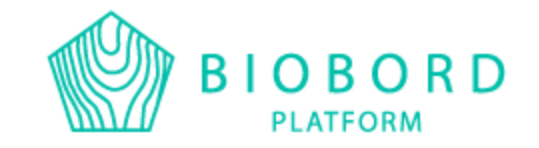

### VAATII REKISTERÖIT **YMISEN**

## **RESOURCES**

| PLATFORM             |              |                       |              |                          | SERVICES     |                      | , choin      |                        |  |
|----------------------|--------------|-----------------------|--------------|--------------------------|--------------|----------------------|--------------|------------------------|--|
| ayan EDMS            |              |                       |              |                          |              |                      |              | i System - 🤤 User - 🌲  |  |
| ocuments +           | Dashboard    |                       |              |                          |              |                      |              |                        |  |
| abinets <del>-</del> | 8            |                       |              |                          |              |                      | Baitic 5     | ea Region Euronaucheos |  |
| heckouts             | Document     | Search terr           | ns           |                          |              |                      |              | Search Advanced        |  |
| Indexes<br>Tags -    |              | Checked out documents | 8            | Total documents          |              | Total pages<br>2.163 | Ē            | Documents in trash     |  |
|                      | View details | ď                     | View details | ß                        | View details | C.                   | View details | ß                      |  |
|                      | 6            | Document types        |              | New documents this month |              | New pages this month |              | Total groups           |  |
|                      | View details | 12<br>2               | View details | 31                       | View details | 422                  | View details | 25<br>🗹                |  |
|                      |              | Total roles           |              | Total users              |              |                      |              |                        |  |
|                      | View details | 2<br>2                | View details | 98                       |              |                      |              |                        |  |
|                      |              |                       |              |                          |              |                      |              |                        |  |
|                      |              |                       |              |                          |              |                      |              |                        |  |
|                      |              |                       |              |                          |              |                      |              |                        |  |

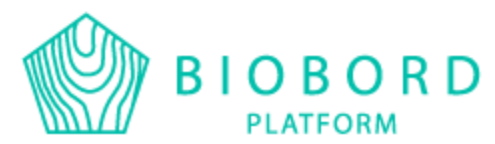

# **KUINKA LIITTYÄ MUKAAN?**

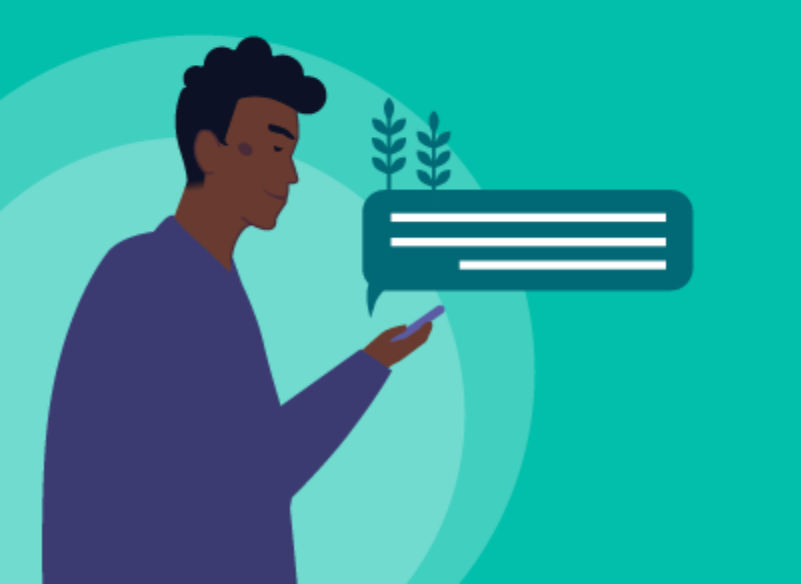

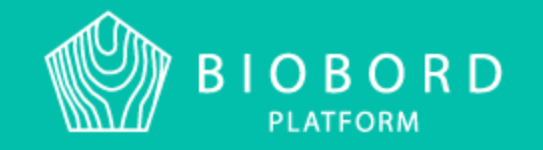

# REKISTERÖINTI

- 1. Etusivun rekisteröintipainikkeesta
- 2. Oikean yläkulman LOGINpainikkeesta
- 3. Forumin Sign uppainikkeesta

TÄYSIN MAKSUTONTA **EIKÄ SITOUTA** MIHINKÄÄN

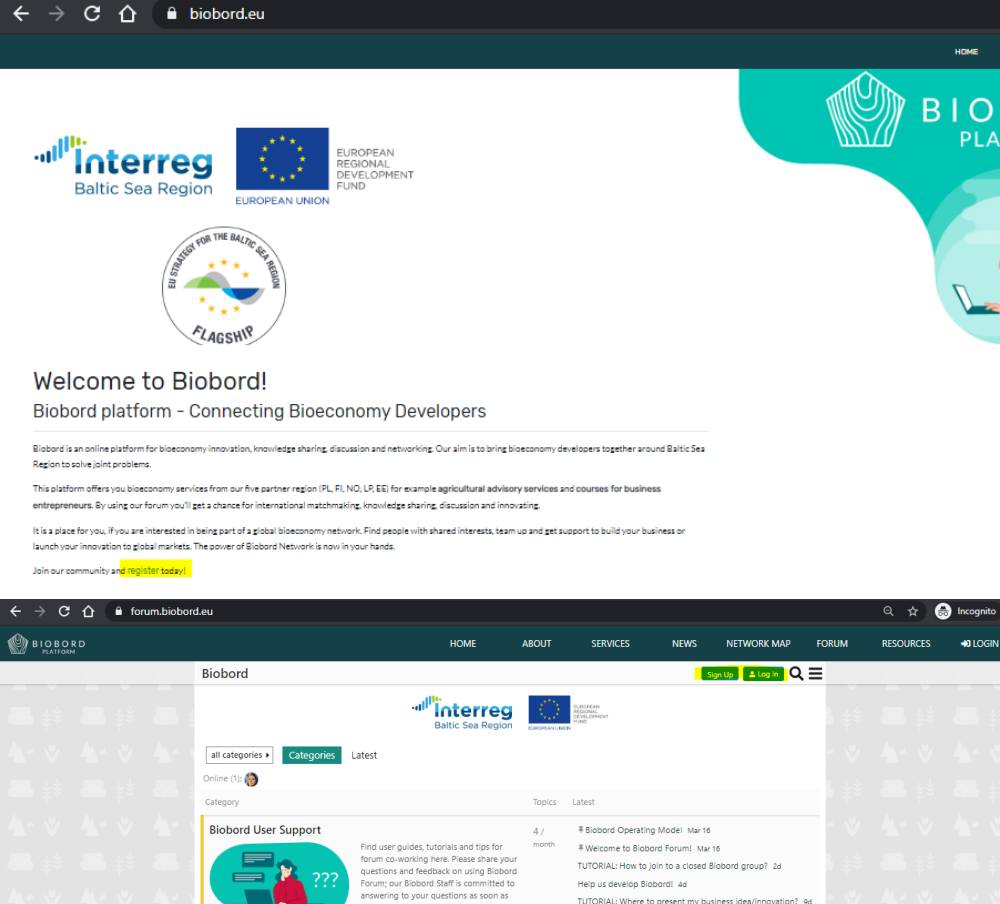

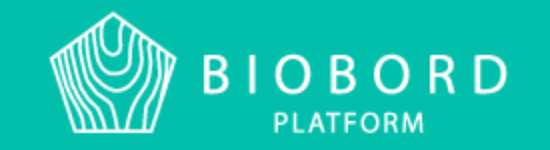

TUTORIAL: Problems with registering? 21d

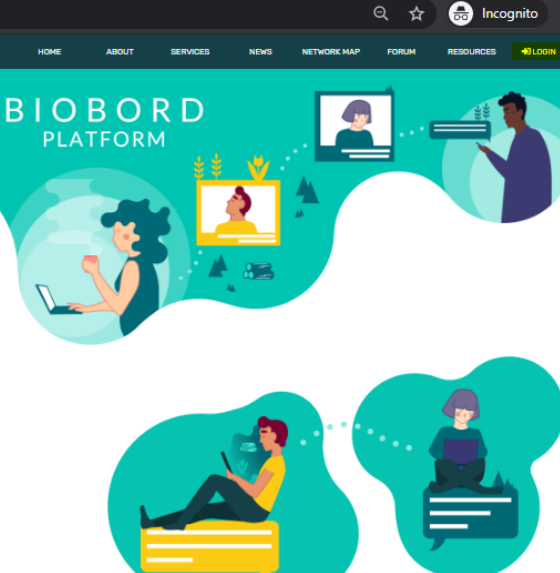

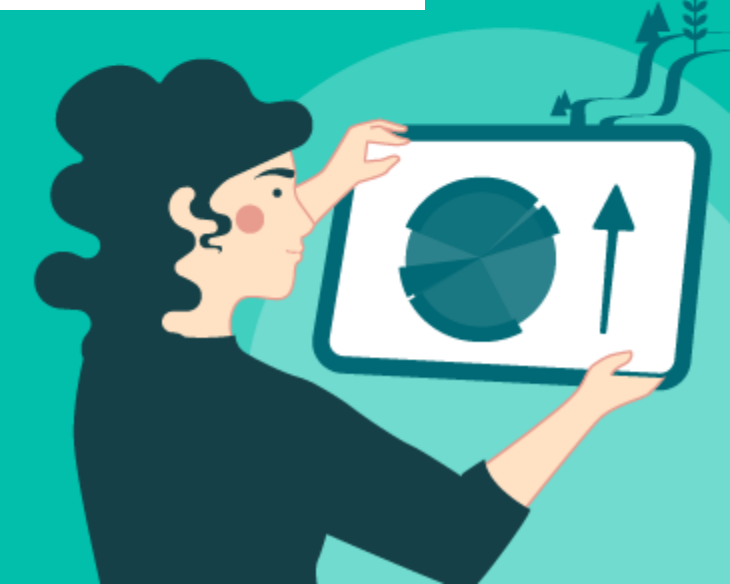

### 1. LUO TUNNUKSET

| Gog in to Keycloa     ← → C ☆ | k<br>A aut | ×<br>h.biobord | +<br>I.eu/auth/realms/master/protocol/c | penid-connect/auth?response_typ | e=code&scope=op | enid+email&client_id=wagtail&redir | ect_uri=https%3A | <b>0-</b> 7 ☆ | - | D X          |
|-------------------------------|------------|----------------|-----------------------------------------|---------------------------------|-----------------|------------------------------------|------------------|---------------|---|--------------|
|                               |            |                |                                         |                                 |                 |                                    |                  |               |   |              |
|                               |            |                |                                         |                                 |                 |                                    |                  |               |   | 4.           |
|                               |            |                |                                         | BIC                             | DBORE           | )                                  |                  |               |   |              |
|                               |            |                |                                         | Log                             | In              |                                    |                  |               |   |              |
|                               |            |                | Username or email                       |                                 | Login with y    | our social media account<br>Google | ÷                |               |   |              |
|                               |            |                | Password                                |                                 | in              | LinkedIn                           |                  |               |   |              |
|                               |            |                | Remember me                             | Forgot Password?                |                 |                                    |                  |               |   |              |
|                               |            |                | Log                                     | In                              |                 |                                    |                  |               |   |              |
|                               |            |                |                                         | New user?                       | Register        |                                    |                  |               |   | ΜΑΗΙ<br>ΜΥὂϤ |
|                               |            |                |                                         | -                               |                 |                                    |                  |               |   | JALI         |
|                               |            |                |                                         |                                 |                 | )                                  |                  |               |   | TUNN         |

PLATFORM

**DLLISTA** GOOGLE **KED IN** KSILLA

#### 2. VAHVISTA TUNNUKSESI SÄHKÖPOSTIS-SASI

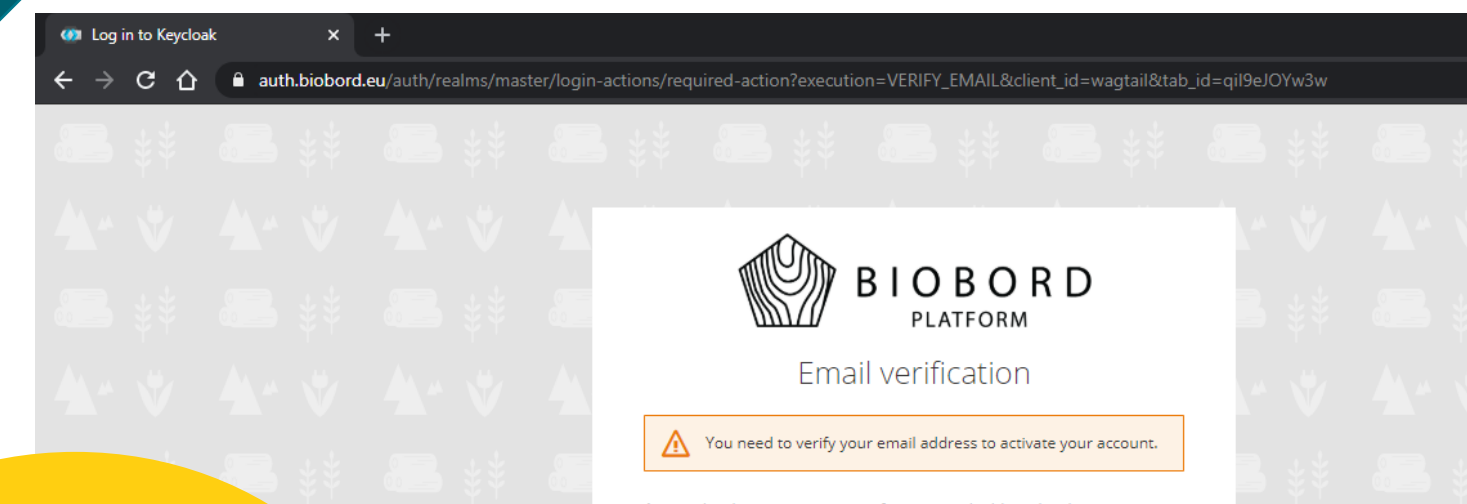

An email with instructions to verify your email address has been sent to you.

Haven't received a verification code in your email? Click here to re-send the email.

MUISTA TARKISTAA ROSKAPOSTIKANSIO JA SIIRTÄÄ MAHDOLLINEN VAHVISTUSVIESTI SAAPUNEISIIN

### **\*\* \* \*\* \* \*\* \*\* \*\* \*\* \*\*** \*\* &= \*\* \*\* \*\* \*\* \*\* \*\* \*\* \*\*

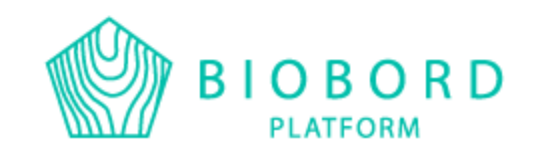

ONGELMATAP-AUKSISSA OLE YHTEYDESSÄ: riikka.kumpulainen @jamk.fi

đ

🕁 🚓 Incognito

 $\times$ 

#### 3. VAHVISTUSLINKKI SIIRTÄÄ SINUT TAKAISIN BIOBORDILLE

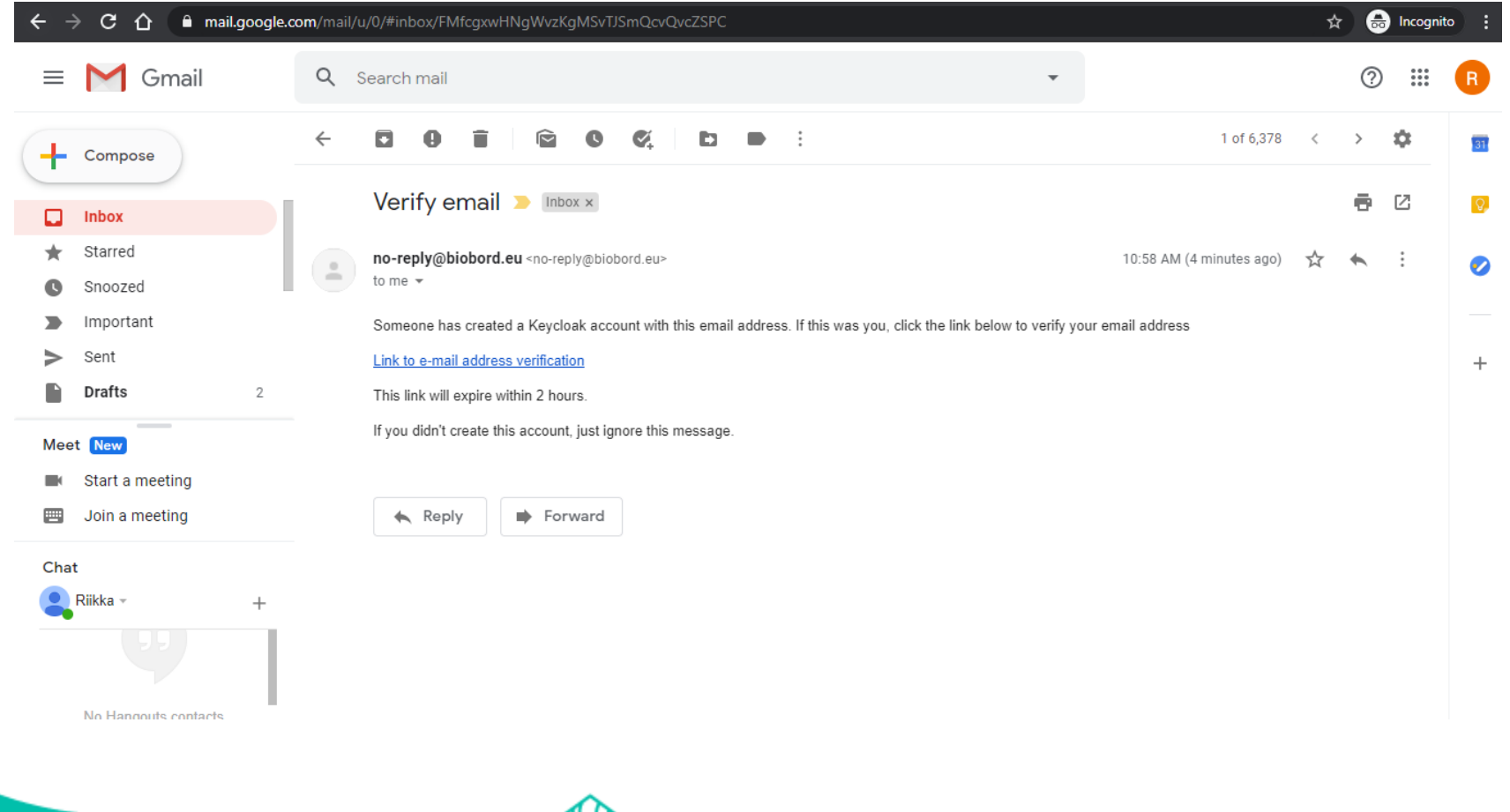

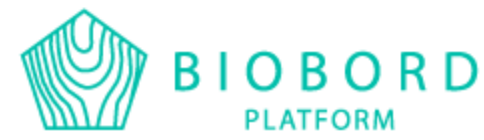

4. KIRJAUDU SISÄÄN LUOMILLASI TUNNUKSILLA JA VAHVISTA TUNNUKSESI

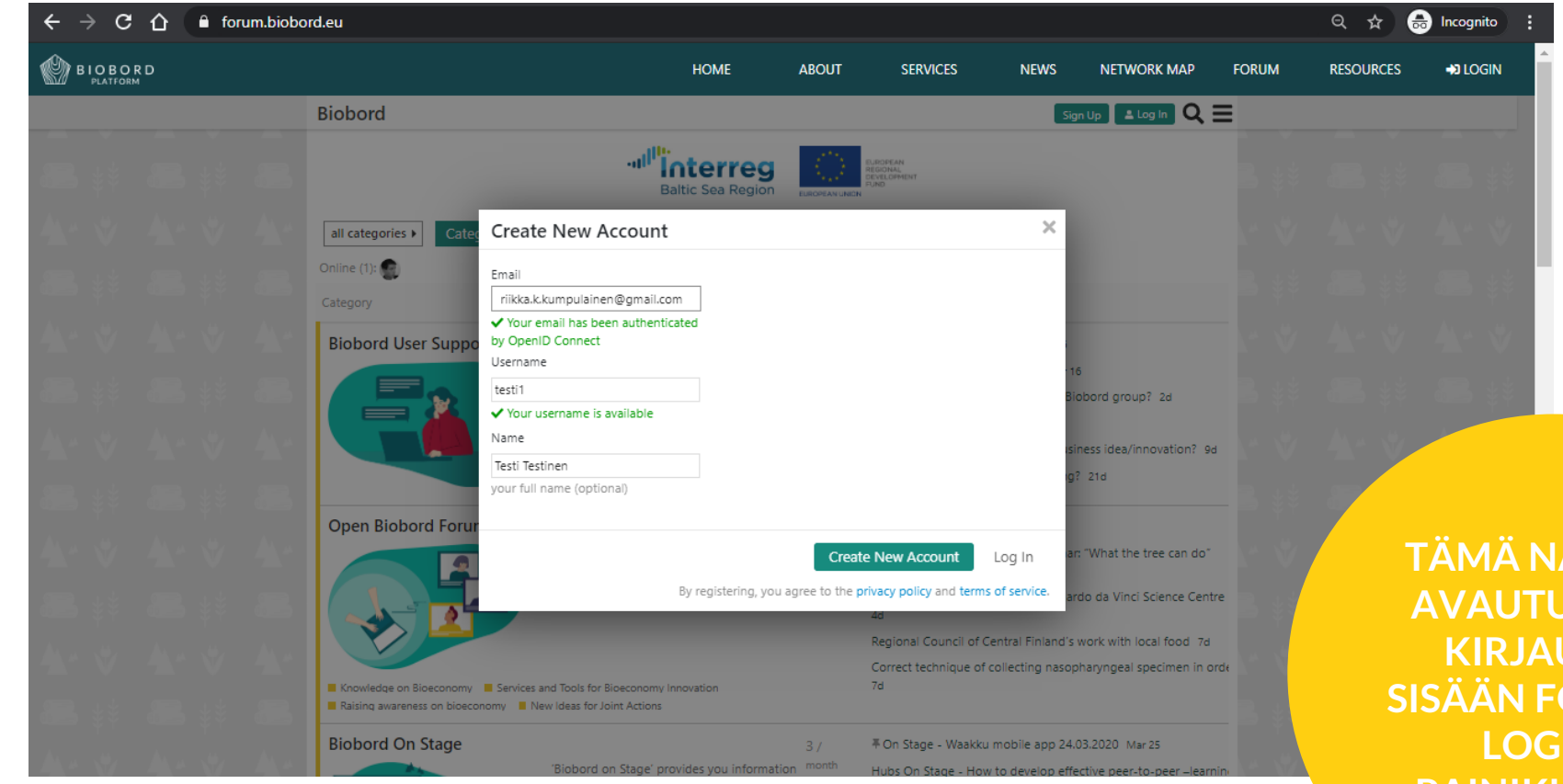

TÄMÄ NÄKYMÄ AVAUTUU KUN KIRJAUDUT SISÄÄN FORUMIN LOG IN-PAINIKKEESTA

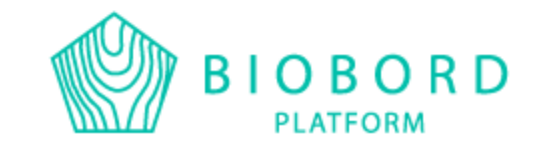

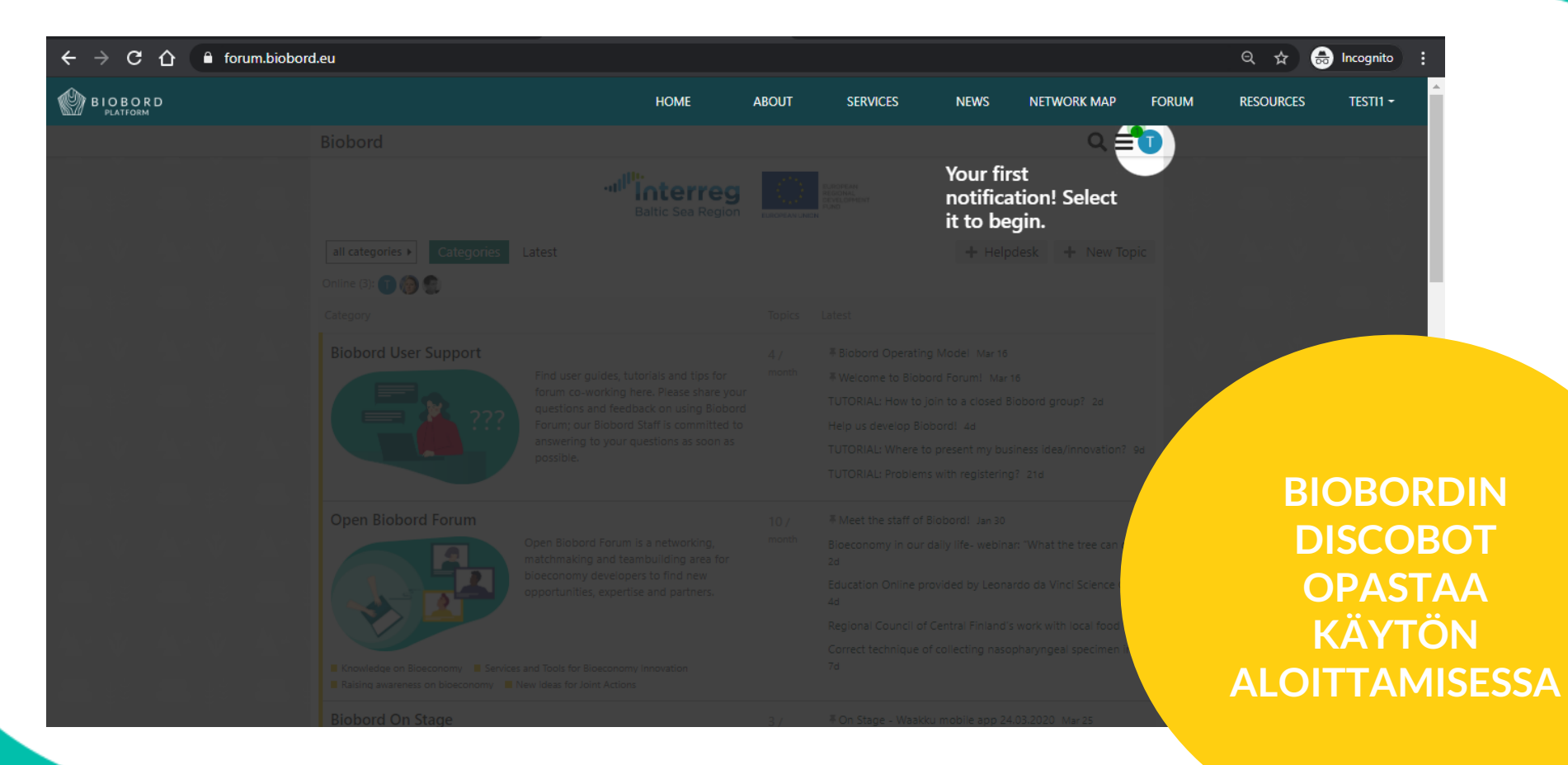

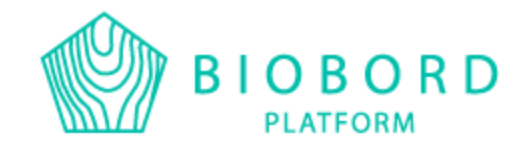

# **OMAN PROFIILIN MUOKKAUS**

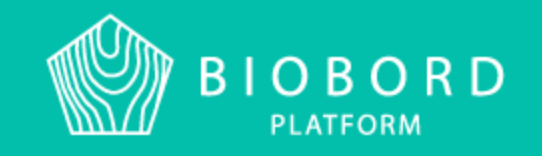

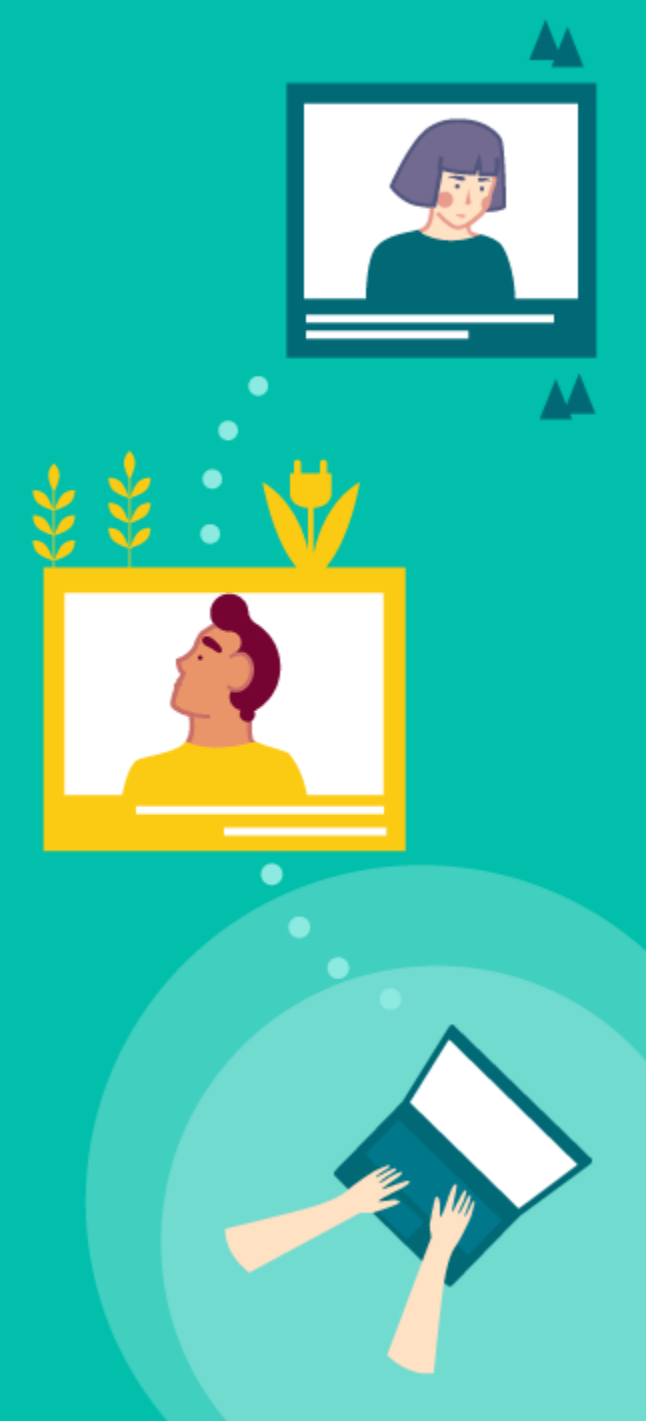

#### OMAAN PROFIILIISI PÄÄSET FORUMIN PROFIILIKUVAK-KEEN KAUTTA

|       |                                                 | HOME                                      | ABOUT               | SERVICES                                    | NEWS                        | NETWORK MAP | FORUM | RESOURCES | TES |
|-------|-------------------------------------------------|-------------------------------------------|---------------------|---------------------------------------------|-----------------------------|-------------|-------|-----------|-----|
| Biobo | ord                                             |                                           |                     |                                             |                             | ೩ ≡         | 0     |           |     |
|       |                                                 | Baltic Sea Regio                          |                     | EUROPEAN<br>REGIONAL<br>CEVELOPMENT<br>FUND | Lesti1<br>☑ discobot Greeti | ngs!        | ×     |           |     |
|       | Greetings!                                      |                                           |                     |                                             |                             |             | * *   |           |     |
|       | discobot                                        |                                           |                     |                                             |                             | 2m          |       |           |     |
|       | Thanks for joining Biobord, and w               | elcome!                                   |                     |                                             |                             |             |       |           |     |
|       | I'm only a robot, but our frie                  | ndly staff are also here to help if you n | eed to reach a pe   | rson.                                       |                             |             |       |           |     |
|       | For safety reasons, we temp                     | orarily limit what new users can do. Ye   | ou'll gain new abil | ities (and badges) as v                     | ve get to know you          |             |       |           |     |
|       | We believe in civilized comm                    | nunity behavior at all times.             |                     |                                             |                             |             |       |           |     |
|       | If you'd like to learn more, select -           | below and 🔲 bookmark this persona         | al message. If you  | do, there may be a <del>1</del>             | in your future!             |             |       |           |     |
|       |                                                 |                                           |                     |                                             | ۵ 🗇                         | 🔗 🚥 🦘 Reply |       |           |     |
|       | created last reply 0 (<br>a 2m a 2m replies vie | ) 1<br>wws user                           |                     |                                             |                             | ~           |       |           |     |
|       | 💩 discobot 🕕 testi 1                            |                                           |                     |                                             |                             |             |       |           |     |
|       | Add or Remove                                   |                                           |                     |                                             |                             |             |       |           |     |
|       |                                                 |                                           |                     |                                             |                             |             |       |           |     |
| S     | 📕 🖿 Archive 🥱 Reply                             |                                           |                     |                                             |                             |             |       |           |     |

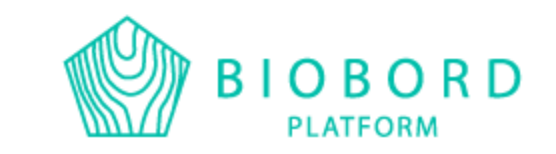

#### PROFIILIKUVAKKEE N ALTA LÖYTYY PROFIILIASETUKSET = PREFERENCES

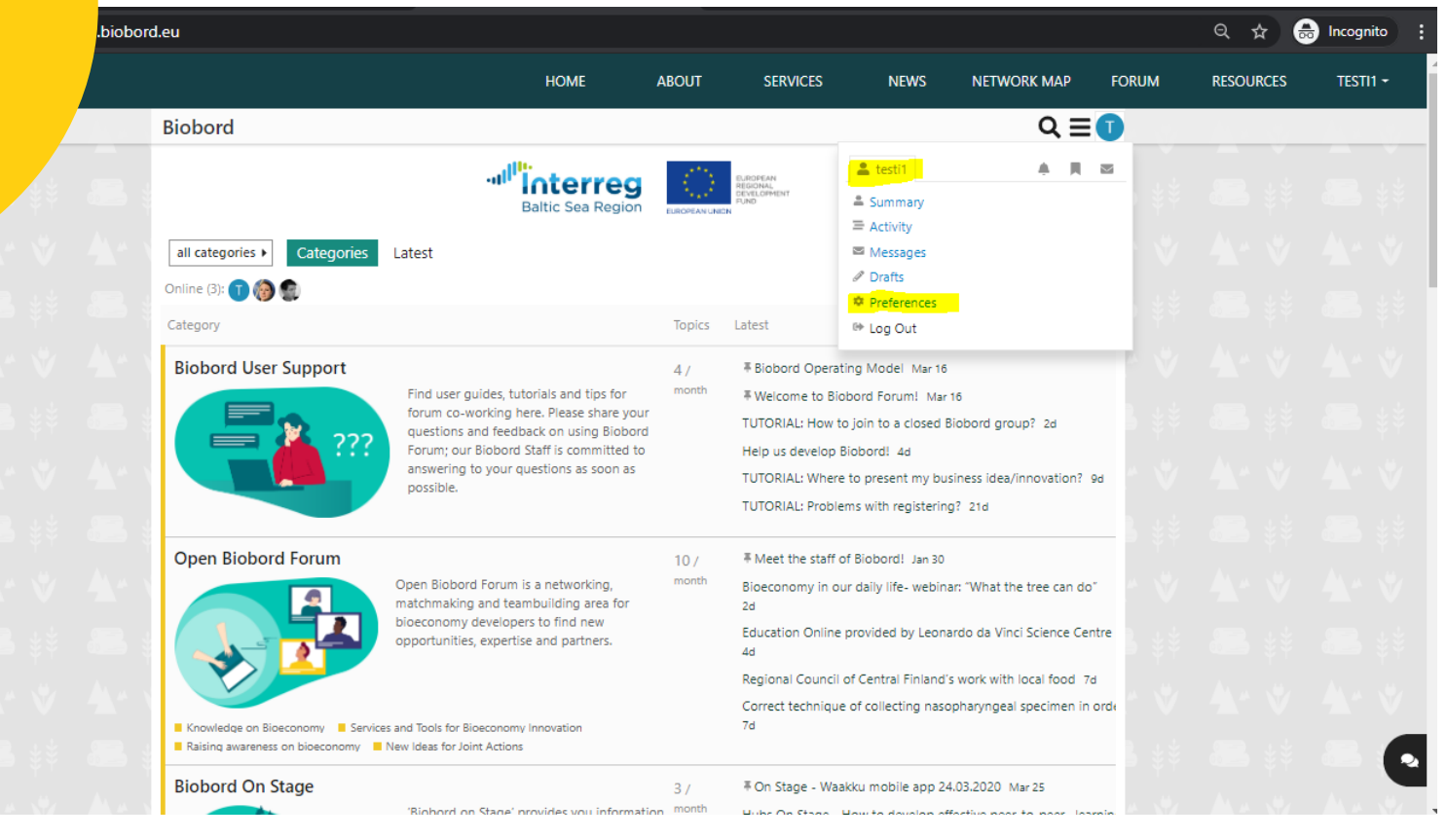

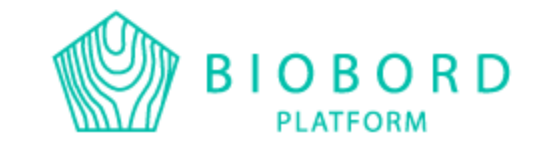

#### TÄÄLTÄ PÄÄSET MUOKKAAMAAN NIMIMERKKIÄSI JA PROFIILIKUVAASI

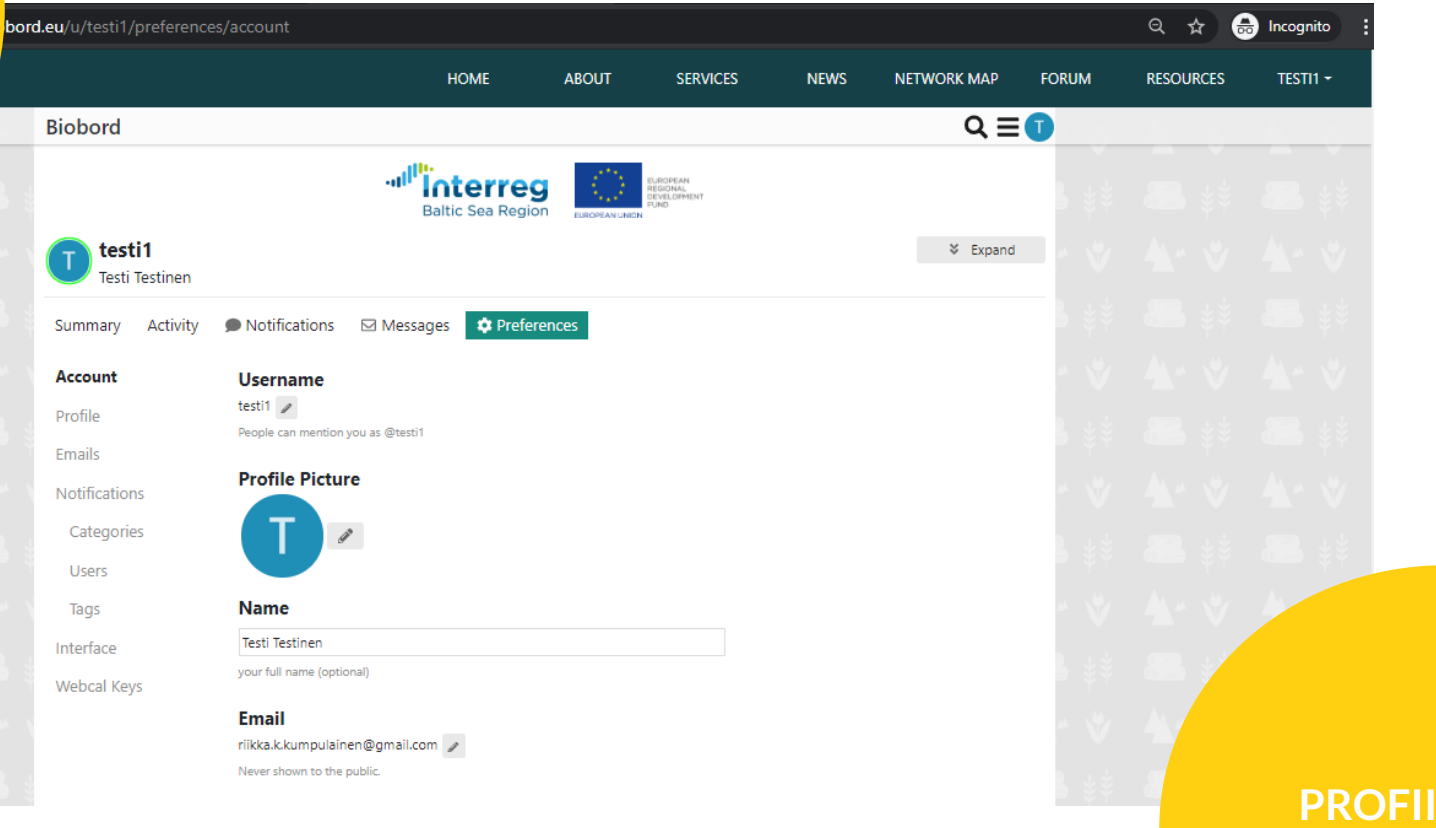

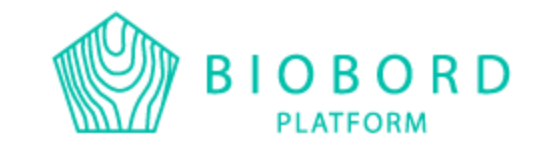

#### PROFIILIKUVA ON TÄRKEÄ!

SIVUVALIKON PROFILE-KOHDASTA PÄÄSET TÄYDENTÄMÄÄN PROFIILIASI

iobor

| eu/u/testi1/preference     | s/profile              |                      |          |      |             |       | ९ 🖈 🗟        | Incognito    |
|----------------------------|------------------------|----------------------|----------|------|-------------|-------|--------------|--------------|
|                            | ног                    | ME ABOUT             | SERVICES | NEWS | NETWORK MAP | FORUM | RESOURCES    | TESTI1 -     |
| T testi1<br>Testi Testinen |                        |                      |          |      |             | * V   | <b>4</b> . v | <b>4</b> * 1 |
| Summary Activity           | Notifications Messages | Carteria Preferences |          |      |             |       |              |              |
| Account                    | About me               |                      |          |      |             |       |              |              |
| Profile                    | B I ⊻   & 55 ↔   := :  |                      | A 🧌 🗏    |      |             |       |              |              |
| Emails                     |                        |                      |          |      |             |       |              |              |
| Notifications              |                        |                      |          |      |             |       |              |              |
| Categories                 |                        |                      |          |      |             |       |              |              |
| Users                      |                        |                      |          |      |             |       |              |              |
| Tags                       |                        |                      |          |      |             |       |              |              |
| Interface                  | Timezone               |                      |          |      |             |       |              |              |
| Webcal Keys                | Europe/Helsinki        |                      | •        |      |             |       |              |              |
| 2                          | 👹 Use Current Timezone |                      |          |      |             |       |              |              |
|                            | Location               |                      |          |      |             |       |              |              |
|                            |                        |                      |          |      |             |       |              |              |
|                            | Web Site               |                      |          |      |             |       |              | VE           |
|                            |                        |                      |          |      |             |       |              | ТΛ           |
|                            | Profile Header         |                      |          |      |             |       |              |              |
|                            |                        | -                    |          |      |             |       |              |              |
|                            |                        |                      |          |      |             |       |              |              |
|                            |                        |                      |          |      |             |       |              |              |

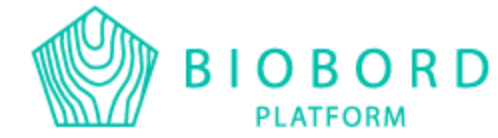

KUVAUS SIJAINTI VERKKOSIVU TAUSTAKUVA

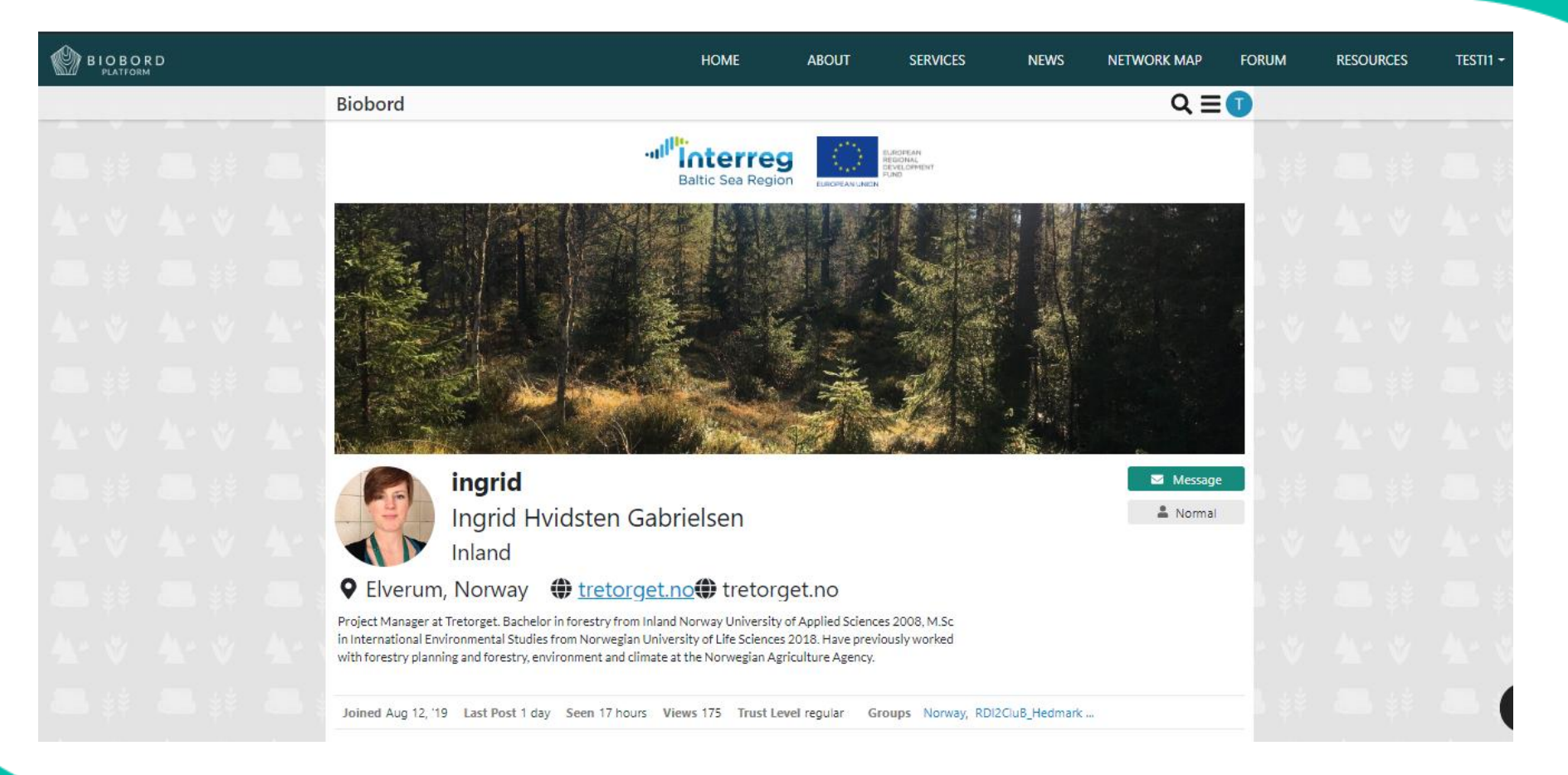

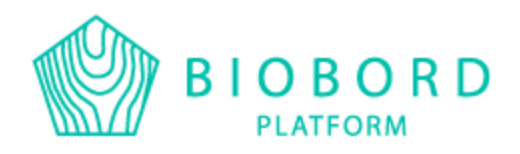

### **ESITTELE ITSESI!**

Verkostoitumisen kannalta on tärkeää, että esittelet itsesi sekä keskustelet aktiivisesti alustalla.

Oman esittelyn voi laittaa oman profiilin lisäksi tänne: https://forum.biobord.eu/t/meet-the-network-and-introduceyourself/1271/4

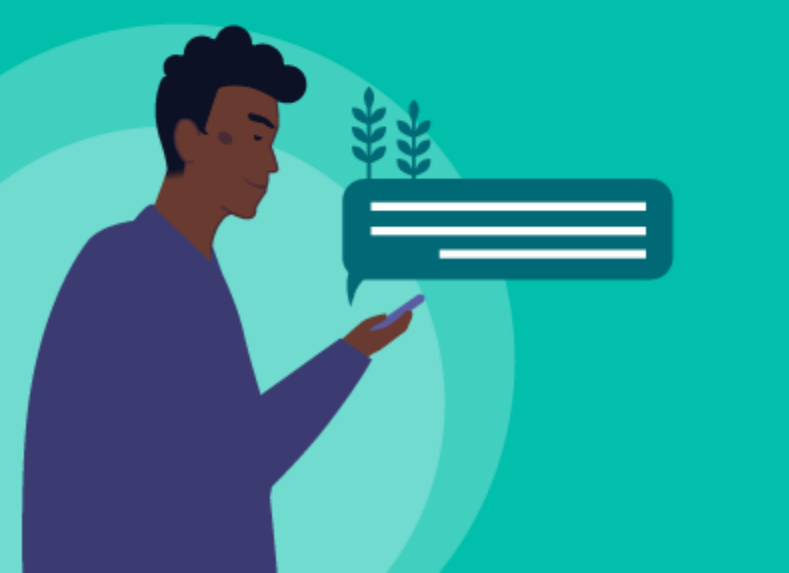

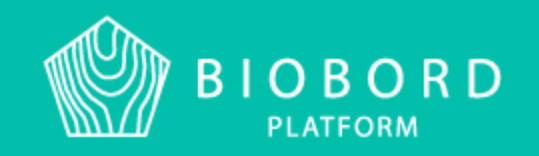

# KUINKA TUOTTAA SISÄLTÖÄ BIOBORDILLE?

Topicin luominen? Tagit?

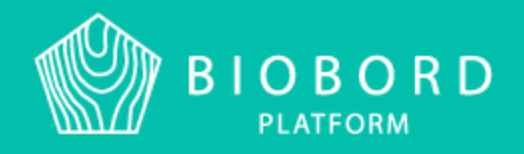

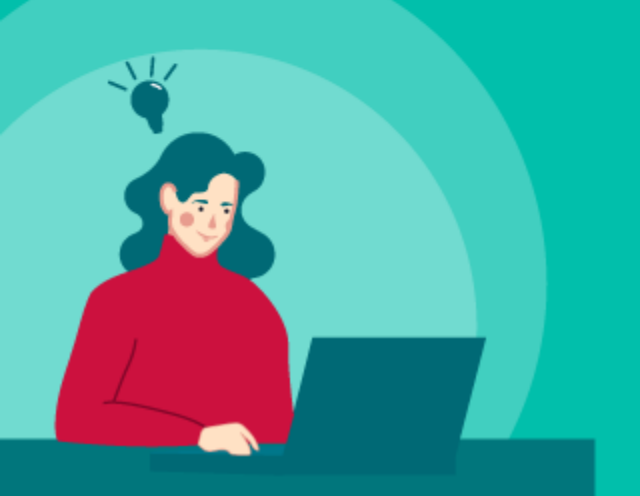

## $\mathbf{TOPIC} = \mathbf{AIHE}$

Topic luodaan Biobord forumilla aina jonkun keskustelukategorian sisällä.

Jokaisessa kategoriassa keskustellaan eri asioita, mutta tagit auttavat tunnistamaan aihealueen.

Vain sisään kirjautunut käyttäjä voi luoda topicin.

Topicin muotoilu tekee tekstistä eläväisemmän sekä mielekkäämmän lukea.

Mikäli haluat viestisi tavoittavan tietyn henkilön tai ryhmän, on tärkeää merkitä se henkilö/ryhmä topicciin @-merkillä.

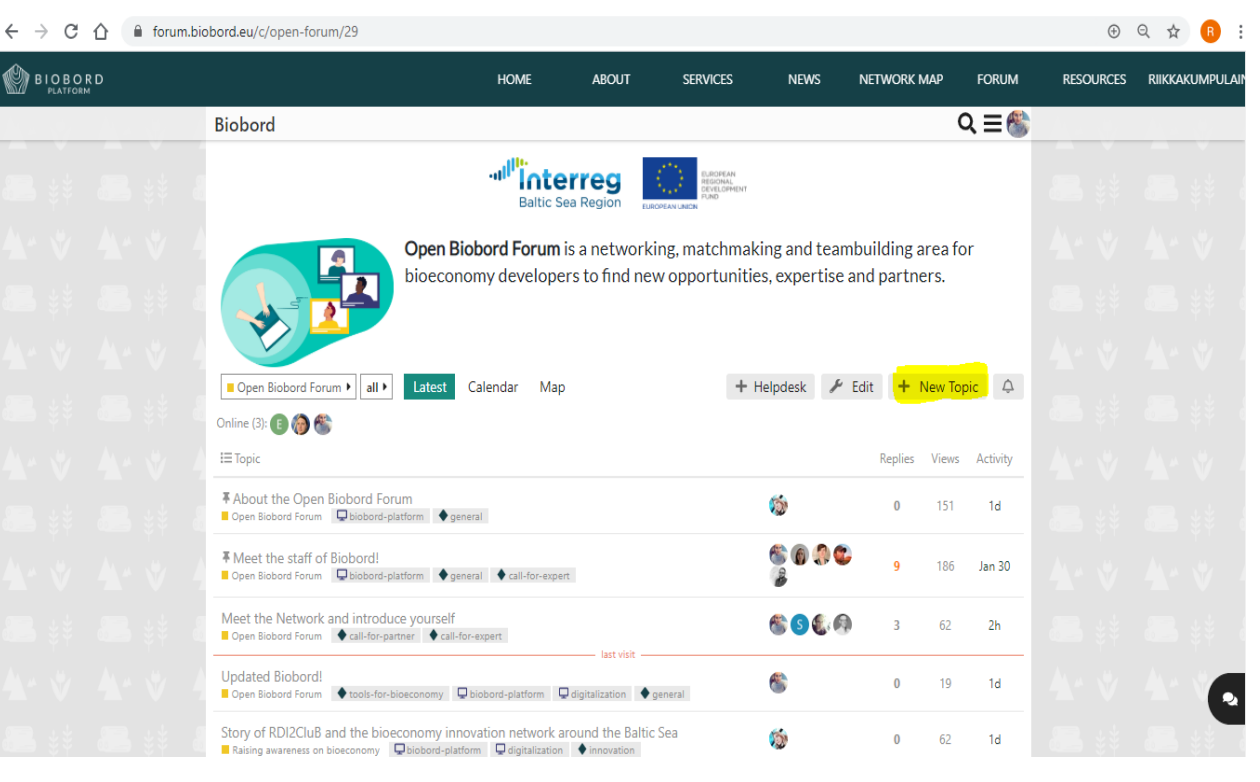

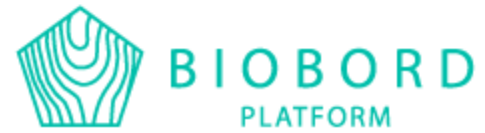

| · Create a new Topic                                                         |                                                                                                    |
|------------------------------------------------------------------------------|----------------------------------------------------------------------------------------------------|
| OTSIKKO                                                                      |                                                                                                    |
| Open Biobord Forum     general, event     +                                  | 🚱 Today                                                                                                    |
| 🚔 June 2nd, 15:30 – June 3rd, 17:30, (GMT+03:00) Helsinki 🛛 🗙 🔍 Add Location | Hei @RDI2CluB , 🙂                                                                                                |
| ♡ B <i>I U   Ø </i> 77 ♥ ⊠ ⅲ ▲   ≔ !≡ ☺ ⊠ ⊑ ≞ ≞ ≡ ⊕ A ⇔ ♥                    | <u>XXXXXXXXXXXXXXXXXXXXXXXXXXXXXXXXXXXXX</u>                                                                     |
| [date=2020-06-02 timezone="Europe/Helsinki"]                                 | hhhhhhhhhhhh                                                                                                    |
| Hej @RDI2CluB, :slight_smile:                                                |                                                                                                    |
| ***[u] <u>xxxxxxxxxxx[</u> /u]***                                            |                                                                                                    |
| > <u>bbbbbbbbbbbbbbbbbbbbbbbbbbbbbbbbbbbb</u>                                | 公元主要                                                                                                    |
| ![DSC_0414]690x460_50%](upload://imschCB7WLifkvjg32oNp7QdkE8.jpeg)           | and the second second second second second second second second second second second second second second second |
| 1. asia                                                                      |                                                                                                    |
| 2. <u>asia</u>                                                               |                                                                                                    |
| [color=red][size=4]bbbbbb[/size][/color]                                     | 1. asia                                                                                                    |
| [color=]col[size=4][[mmmmm][size][/color]]                                   | 2. asia                                                                                                    |
|                                                                              | hhhhhh                                                                                                    |
|                                                                              |                                                                                                    |

+ Create Topic cancel

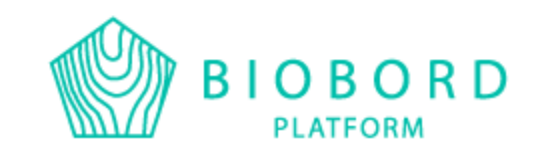

MUISTA VALITA TOPICILLESI SOPIVAT TAGIT, SE HELPOTTAA JULKAISUSI LÖYTÄMISTÄ

TEKSTIKENTÄN YLÄPALKKI TARJOAA TEKSTINMUOTOILU VAIHTOEHTOJA

#### VOIT MYÖS PITÄÄ JULKISEN ÄÄNESTYKSEN TOPICISSASI

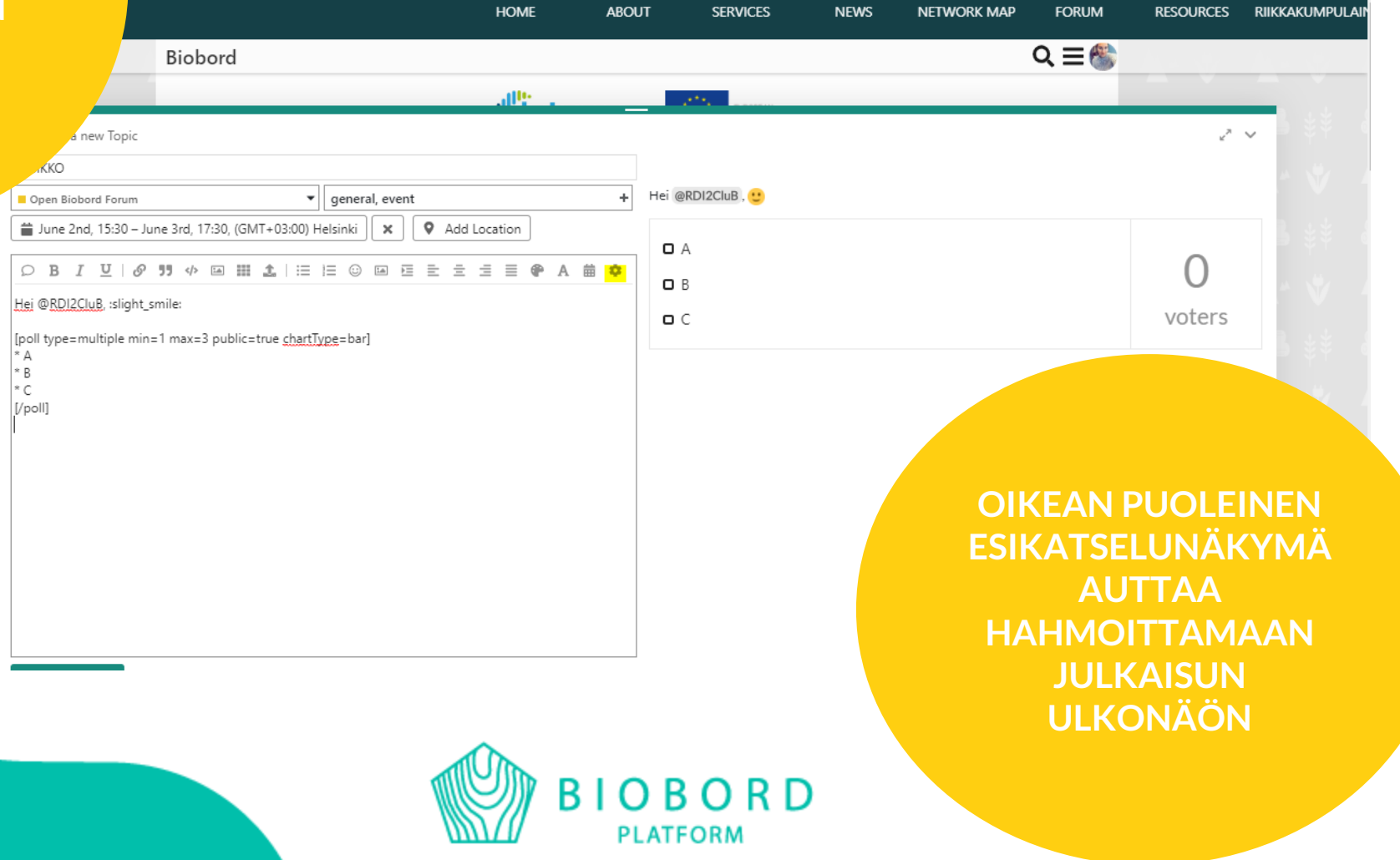

# **TAGIT = TUNNISTEET**

Tagit auttavat tunnistamaan mitä aihealuetta postauksesi käsittelee

Tagit on ennalta määriteltyjä ja listaus löytyy Biobord User Supportista. Esikatselu esittelee käytetyimmät tagit: <u>https://forum.biobord.eu/t/tutorial-biobords-tags/1470/2</u>

Mikäli haluat lisätä listaukseen tagin, ole yhteydessä pääkäyttäjää, User Supportiin tai HelpDeskiin

Tageilla on kaksi tasoa: ylätaso esim. digitalization ja sen alle kuuluvat tarkentavat tagit esim. Biobord-paltform

Story of RDI2CluB and the bioeconomy innovation network around the Baltic Sea

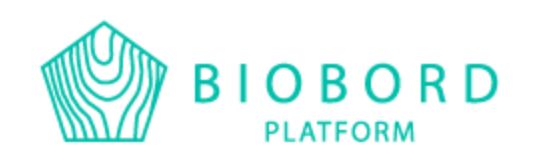

|                                                                                                    |                                                                                                    | BI                                                                                                    | OBOR<br>PLATFORM                                                                                                    | D                                         |                                                                                                    |
|----------------------------------------------------------------------------------------------------|----------------------------------------------------------------------------------------------------|----------------------------------------------------------------------------------------------------|----------------------------------------------------------------------------------------------------|-------------------------------------------|----------------------------------------------------------------------------------------------------|
| FORESTRY                                                                                                    | BLUE<br>BIOECONOMY                                                                                                    | FOOD AND<br>AGRICULTURE                                                                                                    | RENEWABLE<br>ENERGY                                                                                                    | TECHNOLOGY                                | GENERAL                                                                                                    |
| Sawmill<br>Biorefinery<br>Forestry<br>Forest-<br>management<br>Forest-renewal<br>Tree-farming<br>Silviculture<br>Clean-<br>environment<br>Forest-industry<br>Pulp-and-paper-<br>industry<br>CLT<br>Wood<br>Construction<br>Arborist<br>Forstwirtschaft<br>Logging<br>Non-timber- | Hydropower<br>Water-ecosystem<br>Water-protection<br>Aqua-culture<br>Fishery<br>Water-quality<br>Water-<br>examination | Food-industry<br>Digi-farming<br>Husbandry<br>Crops<br>Plants<br>Farming<br>Livestock<br>Agri-culture<br>Sheep-husbandry<br>Dairy-products<br>Alternative-<br>proteins<br>Breeding<br>Pest-control<br>Medicinal-herbs<br>Medical<br>Cosmetics<br>Functional-foods | bioenergy<br>hybrid-systems<br>biogas<br>emission-control<br>low-carbon<br>energy-efficiency<br>logistics<br>combustion<br>gasification<br>pyrolysis<br>syngas<br>small-scale-CHP<br>biomass<br>biofuel<br>processing<br>heating<br>electricity<br>CHP<br>wind-power<br>hydro-power | Digitalization<br>Biotechnology<br>Drones | Cluster<br>Raising-awareness<br>Tools-for-bioeconomy<br>Eco-tourism<br>Bio-based-products<br>Bio-based-products<br>Bio-based-materials<br>Circular-BioeconomyByproduct<br>Ethical-design<br>Design<br>Events<br>Solution<br>Partner-search<br>CooperationCall-for-support<br>Call-for-partner<br>Call-for-partner<br>Call-for-expert<br>Call-for-solution<br>Results<br>Research<br>Funding<br>Innovation<br>Product-development<br>Eco-tourism<br>Knowledge<br>Bio-refinery |

# KUINKA LIITTYÄ RYHMIIN

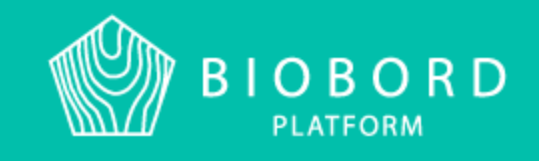

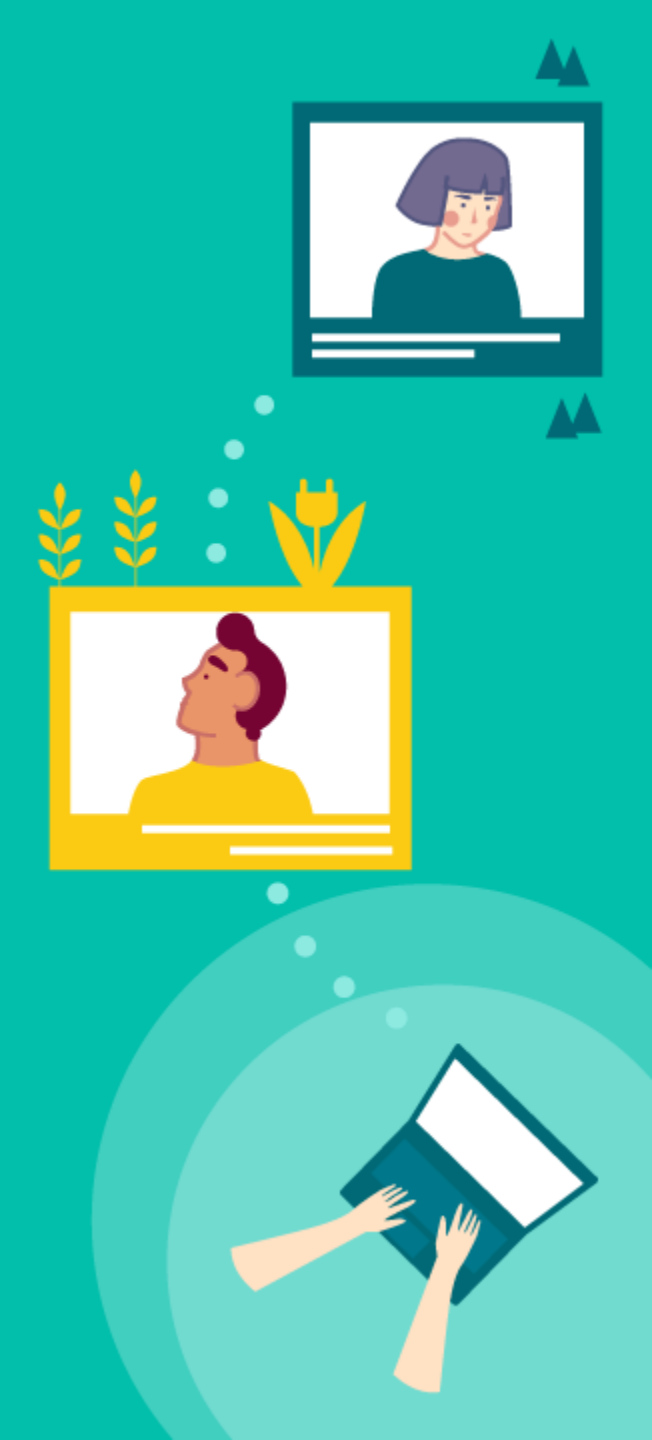

#### JOKAISELLA **RYHMÄLLÄ ON** VASTUUHENKILÖ JOKA VASTAA UUSISTA JÄSENISTÄ

|                                                                    | HOME                                                                                                    | ABOUT                                             | SERVICE     | s news                | NETWORK MAP              | FORUM           | RESOURCES | RIIKKAKUMPULAI |
|--------------------------------------------------------------------|----------------------------------------------------------------------------------------------------|---------------------------------------------------|-------------|-----------------------|--------------------------|-----------------|-----------|----------------|
| iobord                                                             |                                                                                                    |                                                   |             |                       |                          | ຊ≣&ື            |           |                |
| Applied Sciences Inland                                            | Nor                                                                                                    |                                                   |             |                       |                          |                 |           |                |
| Grouse Network Innovation in Bloec<br>Grouse Network - Pilot group | onomy: JAMK+INN students forum                                                                                                    |                                                   |             |                       |                          |                 |           |                |
| Latvian Food Bioeconomy C                                          | luster                                                                                                    | C                                                 | )           |                       |                          |                 |           |                |
| •                                                                  | LATVIAN FOOD BIOECONOM<br>cluster organization based in<br>region. Latvia. The vision of th                                                                                | Y CLUSTER is a<br>the Vidzeme<br>re cluster is to |             |                       |                          |                 |           |                |
| FOOD BIOECONOMY<br>CLUSTER                                         | become a key food bioecono<br>hub in Latvia. The objectives o<br>to promote the sustainable pr                                                                             | my innovation<br>of the cluster are<br>roduction. |             |                       |                          |                 |           |                |
|                                                                    | processing, and consumption<br>high                                                                                                    | of healthy,                                       |             |                       |                          |                 |           |                |
| Let's talk about sheep busin                                       | ess                                                                                                    | 2                                                 | / week Intr | oductions of sheep fa | rmers 6d                 |                 |           |                |
|                                                                    | This group is intended to serve<br>nternational discussion and pe-<br>group for sheep farmers. The g<br>sections: open group and close<br>Contact person: <b>@marianne</b> | as an<br>er support<br>roup has two<br>d group.   | Intr        | oductions of sheep pr | oduction specialists 6d  |                 |           |                |
| ■ A Closed sheep business discussion                               |                                                                                                    |                                                   |             |                       |                          |                 |           |                |
| Pohjoinen Pooli                                                    | abiairea Deali is an informatio                                                                                                    | 2                                                 | / week Biol | oord muutoksia 4d     |                          |                 |           | RYHM           |
|                                                                    | evelopers in Northern Central F                                                                                                    | oup of business<br>inland. The aim                | Lop         | puseminaari: InnoVap  | riikki Mar 24            | 10.1 (A) -      |           | K              |
|                                                                    | f the group is to strengthen the                                                                                                    |                                                   | Biol<br>4d  | aavossa tapahtuu viil | colla 10 KDI2CluB-hankki | een järjestämär |           |                |
|                                                                    | ommunication between project                                                                                                    | s and                                             | A           | Discourse and the     |                          |                 |           | ST A           |

VÄRITYS

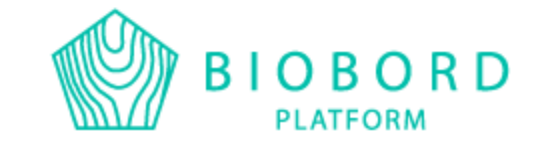

Biobordilta löytyy 3 pää kategoriaa = ryhmää, joihin kaikki ovat tervetulleita kommunikoimaan

- Biobord User Support
- Open Biobord
- Biobord On Stage

Lisäksi Biobordilta löytyy useita suljettuja projektiryhmiä sekä alueelliseen keskusteluun tarkoitettuja ryhmiä. Alueellisissa ryhmissä keskustellaan paikallisella kielellä. Pääryhmissä AINA englanniksi.

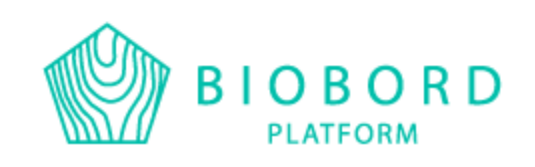

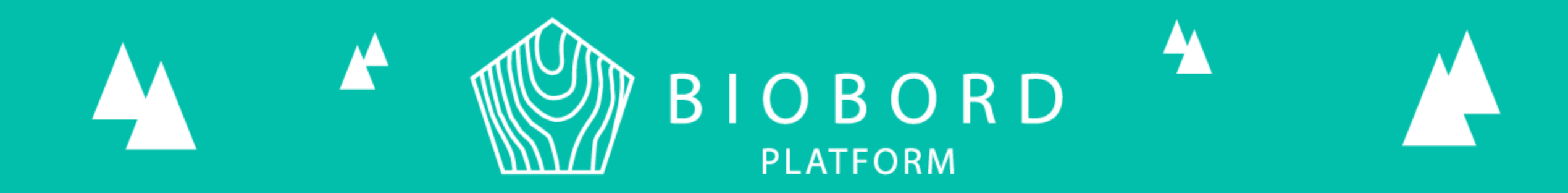

# **MISTÄ LÖYTÄÄ APUA ?**

## **HELP DESK**

VÄHEMMÄN

KIIREISET ASIAT

|                                  | HOME ABOUT                                                                                                    | SE       | RVICES                                      | NEWS                                  | NETWORK M              | AP FORL         | JM I  | RESOURCES | RIIKKAKU |
|----------------------------------|----------------------------------------------------------------------------------------------------|----------|---------------------------------------------|---------------------------------------|------------------------|-----------------|-------|-----------|----------|
| Biobord                          |                                                                                                    |          |                                             |                                       |                        | ೩ ≡             | 8     |           |          |
|                                  | Baltic Sea Region                                                                                                    |          | EUROPEAN<br>REGIONAL<br>CEVELOPMENT<br>FUND |                                       |                        |                 |       |           |          |
| all categories  Categories       | atest                                                                                                    |          |                                             | + Help                                | odesk + Ne             | ew Topic        | = 4   |           |          |
| Online (2): 👰 🌋                  |                                                                                                    |          |                                             |                                       |                        |                 |       |           |          |
| Category                         |                                                                                                    | Topics   | Latest                                      |                                       |                        |                 |       |           |          |
| Biobord User Support             |                                                                                                    | 3 / week | ∓ Welcome t                                 | to Biobord Foru                       | m! Mar 16              |                 |       |           |          |
| 222                              | Find user guides, tutorials and tips for forum<br>co-working here. Please share your<br>questions and feedback on using Biobord |          | ∓ Help us de<br>∓ Biobord O                 | evelop Biobord!<br>perating Model     | 1d<br>Mar 16           |                 |       |           |          |
|                                  | Forum; our Biobord Staff is committed to<br>answering to your questions as soon as<br>possible.                                 |          | TUTORIAL: W<br>TUTORIAL: B                  | Vhat are all thes<br>liobord's tags 1 | e groups on the B<br>d | iobord forum?   | 6h    |           |          |
|                                  | '                                                                                                    |          | TUTORIAL: H                                 | low to join to a                      | closed Biobord gr      | oup? 6d         |       |           |          |
| Open Biobord Forum               |                                                                                                    | 1 / week | <b>∓</b> Meet the s                         | staff of Biobord!                     | Jan 30                 |                 |       |           |          |
|                                  | Open Biobord Forum is a networking,<br>matchmaking and teambuilding area for                                                    |          | Meet the Ne                                 | twork and intro                       | duce yourself 3h       |                 |       |           |          |
|                                  | bioeconomy developers to find new opportunities, expertise and partners.                                                        |          | Updated Bio<br>Story of RDI2<br>Aug '19     | bord! 1d<br>2CluB and the b           | ioeconomy innova       | ation network a | arou  |           |          |
|                                  |                                                                                                    |          | Trend analys<br>Feb 4                       | is on emerging                        | sustainable bioec      | onomy trends i  | in BS |           |          |
| Knowledge on Riessonomy Convices | and Tools for Bioeconomy Innovation                                                                                             |          |                                             |                                       |                        |                 |       |           |          |

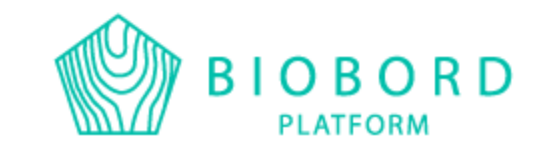

### **BIOBORD STAFF = HENKILÖKUNTA**

KÄYTTÖAPUA JA KANSAINVÄLISIÄ KONTAKTEJA

Biobordin henkilökunta koostuu viiden eri maan henkilöistä, joten palvelua on saatavilla myös omalla kielellä.

Suomenkielisestä palvelusta vastaa @riikkakumpulainen ja @tiina. Meitä voi lähestyä henkilökohtaisella Biobord viestillä tai sähköpostitse: <u>riikka.kumpulainen@jamk.fi/ tiina.tarvainen@jamk.fi</u>

Henkilöstölistaus löytyy Open Biobordilta "Meet the Staff of Biobord": <u>https://forum.biobord.eu/t/meet-the-staff-of-biobord/850/12</u>

Henkilöstön voi myös tägät Biobordilla: @biobord\_staff

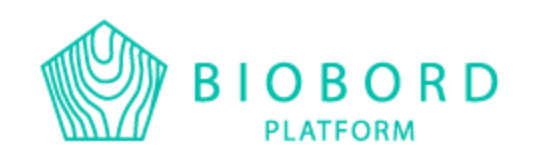

## **BIOBORD USER SUPPORT**

YLEISIÄ KYSYMYKSIÄ, JOISTA VOI OLLA MUILLE HYYÖTYÄ (eng)

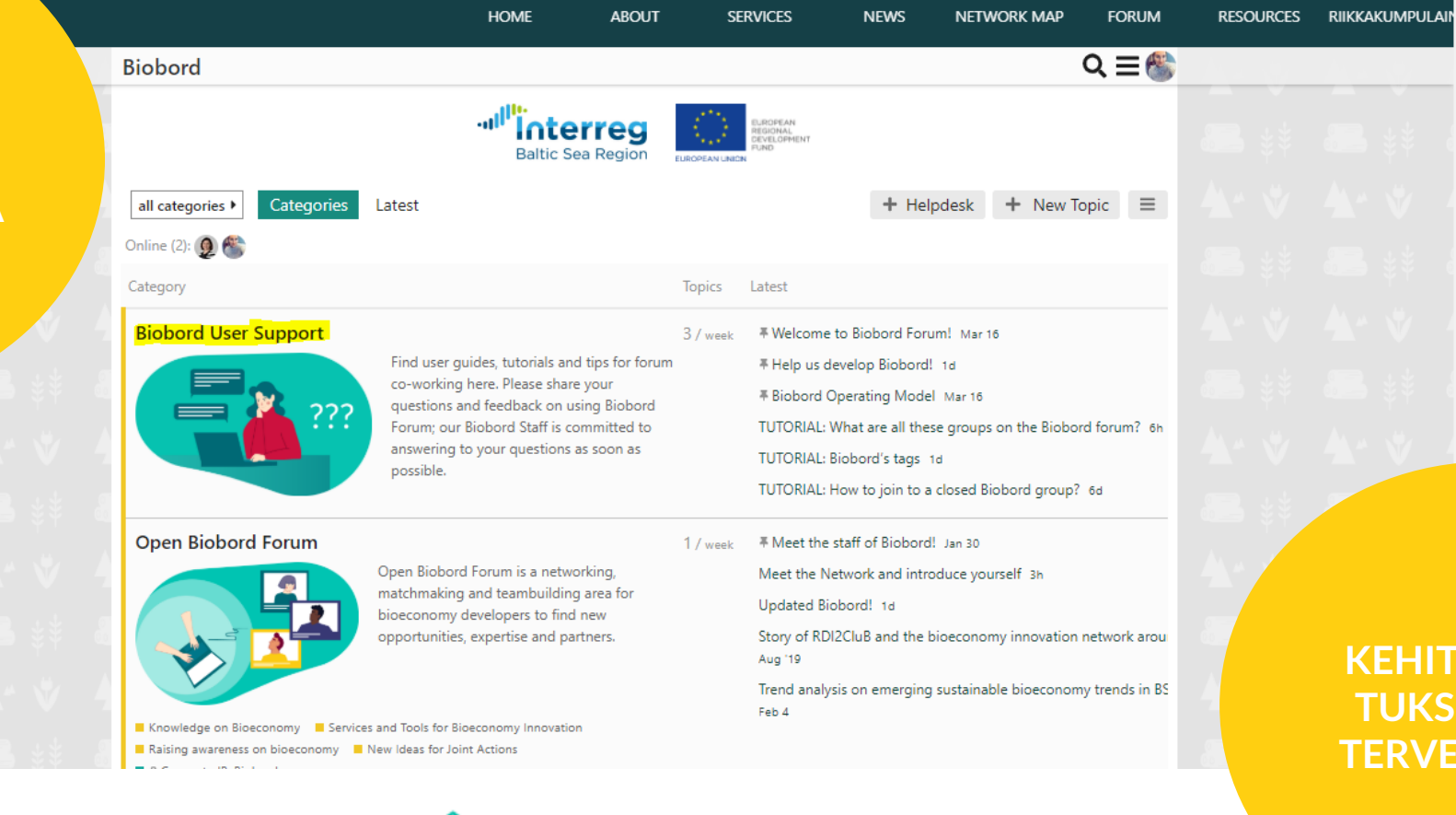

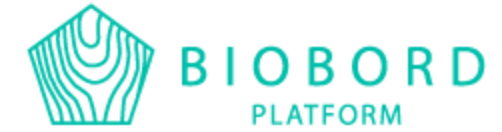

#### KEHITYSEHDO-TUKSET MYÖS TERVETULLEITA

# **2. KOULUTUKSESSA**

Viikon aikana ilmenneet kysymykset

Biobord verkosto ja sen tarjoamat kansainvälistymismahdollisuudet

Projektityöskentely

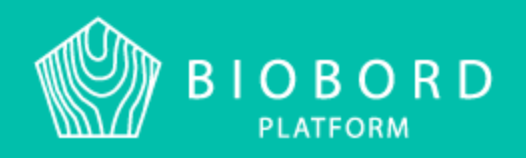

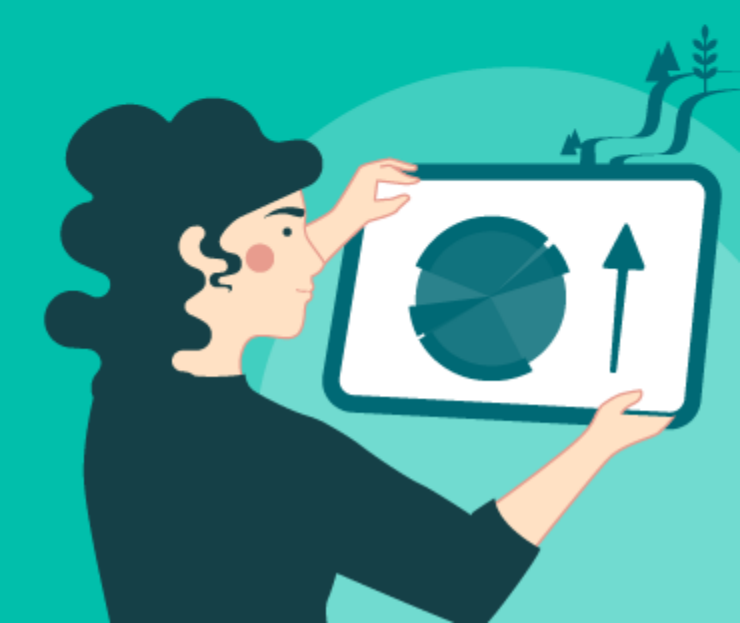

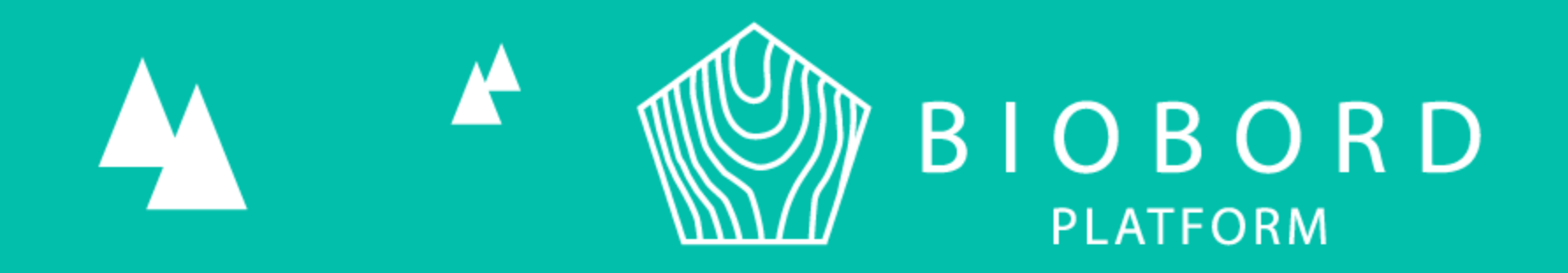

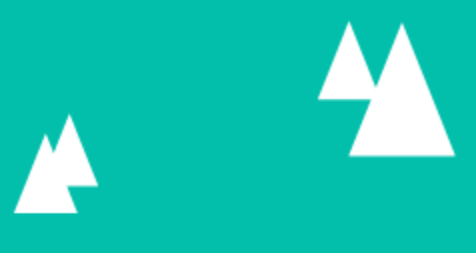

# KIITOS

Riikka Kumpulainen, JAMK RDI2CluB, projektipäällikkö +358 50 575 9454 Riikka.kumpulainen@jamk.fi